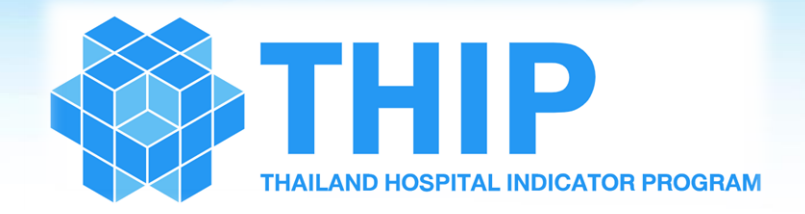

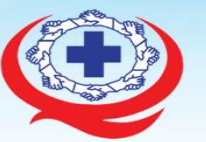

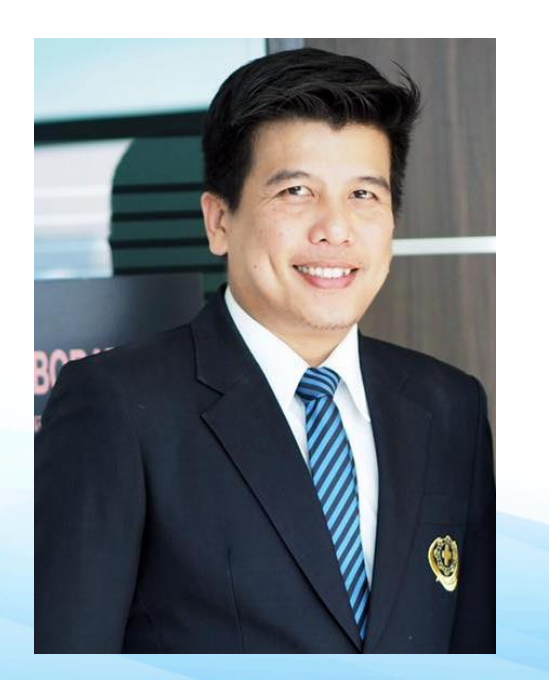

หัวข้อ 2.1 หลักการและแนวทางการเก็บรวบรวมข้อมูล
หัวข้อ 2.2 ขั้นตอนการเข้าใช้งานระบบ และการเปลี่ยนรหัสการเข้าใช้งาน
หัวข้อ 2.3 ขั้นตอนการใช้งานระบบ THIP ในสิทธิผู้กรอกข้อมูล
หัวข้อ 2.4 ขั้นตอนการใช้งานระบบ THIP ในสิทธิผู้ส่งข้อมูล
หัวข้อ 2.5 ขั้นตอนการต่ออายุสมาชิก และขอปลดล็อคแก้ไขข้อมูล
หัวข้อ 2.6 ขั้นตอนการใช้บริการสนับสนุนผู้ใช้งาน (THIP Helpdesk)

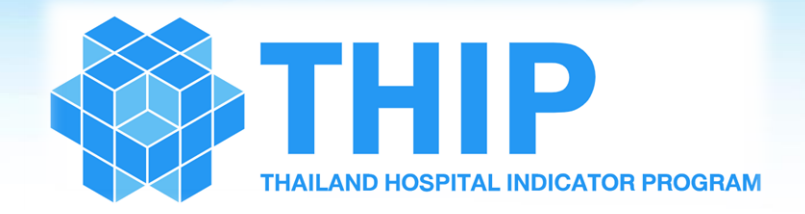

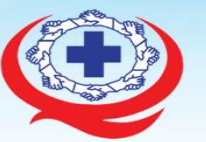

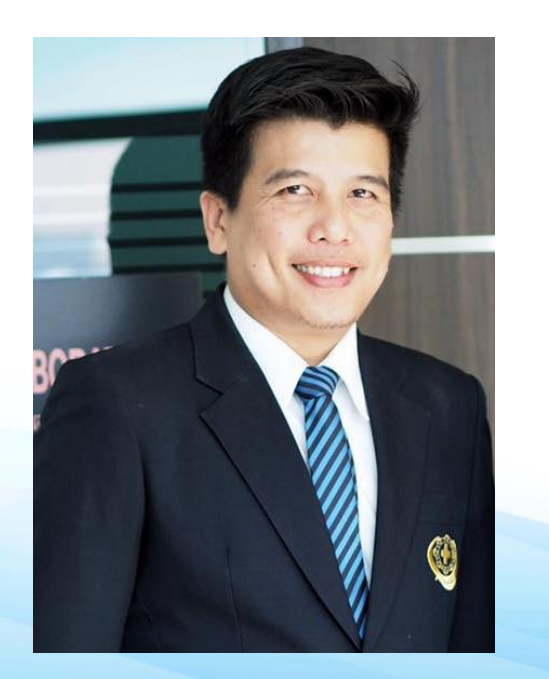

หัวข้อ 2.1 หลักการและแนวทางการเก็บรวบรวมข้อมูล
หัวข้อ 2.2 ขั้นตอนการเข้าใช้งานระบบ และการเปลี่ยนรหัสการเข้าใช้งาน
หัวข้อ 2.3 ขั้นตอนการใช้งานระบบ THIP ในสิทธิผู้บันทึกข้อมูล
หัวข้อ 2.4 ขั้นตอนการใช้งานระบบ THIP ในสิทธิผู้ส่งข้อมูล
หัวข้อ 2.5 ขั้นตอนการต่ออายุสมาชิก และขอปลดล็อคแก้ไขข้อมูล
หัวข้อ 2.6 ขั้นตอนการใช้บริการสนับสนุนผู้ใช้งาน (THIP Helpdesk)

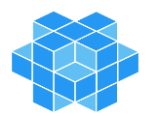

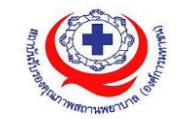

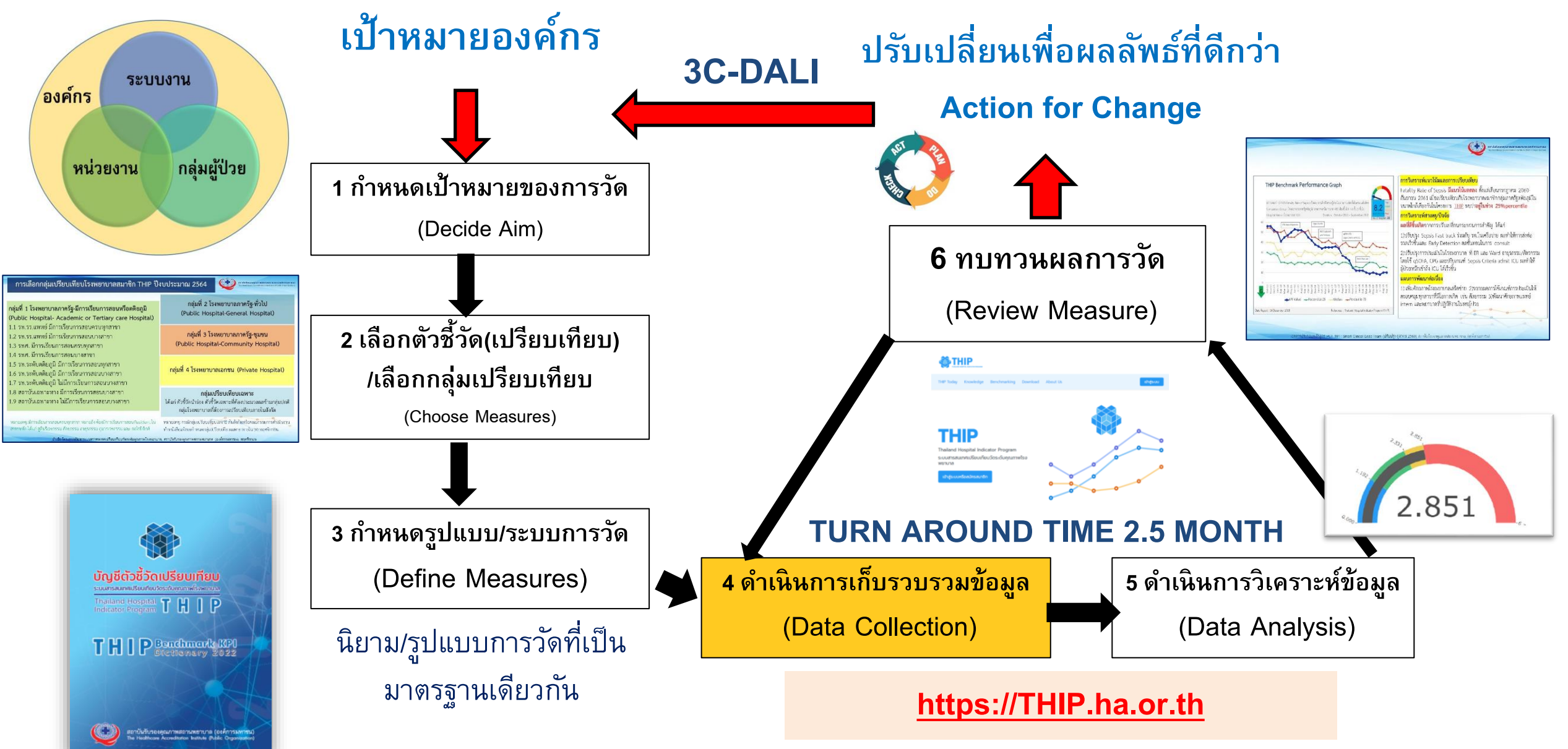

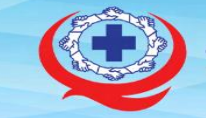

ดประวัติ

ขอปลดล็อค

เปรียบเทียบ

ถาบันรับรองคุณภาพสถานพยาบาล (องค์การมหาชน)

 <u>ผู้กรอกข้อมูลตัวชี้วัด</u> สามารถกรอก บันทึก และแก้ไขข้อมูลตัวชี้วัดที่กรอกไว้ และดูประวัติการส่งข้อมูล แต่ไม่สามารถส่งข้อมูลได้

 ผู้บันทึกส่งข้อมูลเข้าสู่ระบบ สามารถส่งข้อมูล ดูประวัติการส่งข้อมูล และขอปลดล็อคระบบ แต่ไม่สามารถแก้ไขข้อมูลตัวชี้วัดได้

 <u>ผู้วิเคราะห์ข้อมูล/ ดูรายงานเปรียบเทียบ</u> สามารถเขาระบบ iAnalysis
 เพื่อวิเคราะห์/ดูรายงาน ดูประวัติการส่งข้อมูล และขอปลดล็อคระบบได้ แต่ไม่สามารถแก้ไขและส่งข้อมูลตัวชี้วัด

ดูประวัติ

หลักสูตรอบรมเทคนิคการใช้งานโปรแกรมขั้นพื้นฐาน ระบบสารสนเทศเปรียบเทียบวัดระดับคุณภาพโรงพยาบาล (พฤศจิกายน 2564)

ขอปลดล็อค

ดประวัติ

กรอก/ แก้ไขข้อมูล

บันทึก

ส่งข้อมูลเข้าสู่ระบบ

วิเคราะห่

| กำหนดระยะเวลาในการเก็บรวบรวมข้อมูลเพื่อกรอกและส่งเข้าสู่ระบบทุกรอบ 2 เดือน |                                   |                             |                                     |  |  |  |
|----------------------------------------------------------------------------|-----------------------------------|-----------------------------|-------------------------------------|--|--|--|
|                                                                            | ช่วงเวลาการกรอกและบันทึกส่ง       | ช่วงเวลาปลดล็อคเพื่อแก้ไข   | ช่วงเวลาการออกรายงาน                |  |  |  |
| วอกญองต.เญ.เต                                                              | ข้อมูลเข้าสู่ระบบ                 | ข้อมูล                      | เปรียบเทียบ                         |  |  |  |
| ตัวชี้วัดรายเดือน                                                          | ภายในวันสุดท้ายของเดือนธันวาคม    | ภายในวันที่ 1 - 15 มกราคม   | หลังจากวันที่ 16 มกราคม เป็นต้นไป   |  |  |  |
| เช่น ข้อมูลรอบเดือน ต.ค.                                                   |                                   |                             |                                     |  |  |  |
|                                                                            |                                   |                             |                                     |  |  |  |
| ตัวชี้วัดรายไตรมาส                                                         | ภายในวันสุดท้ายของเดือนกุมภาพันธ์ | ภายในวันที่ 1 - 15 มีนาคม   | หลังจากวันที่ 16 มีนาคม เป็นต้นไป   |  |  |  |
| เช่น ข้อมูลรอบไตรมาสที่ 1                                                  |                                   |                             |                                     |  |  |  |
| (ต.ค. – ธ.ค.)                                                              |                                   |                             |                                     |  |  |  |
| ตัวชี้วัดรายครึ่งปีงบา                                                     | ภายในวันสุดท้ายของเดือนพฤษภาคม    | ภายในวันที่ 1 - 15 มิถุนายน | หลังจากวันที่ 16 มิถุนายน เป็นต้นไป |  |  |  |
| เช่น ข้อมูลรอบครึ่งปีงบฯ แรก                                               |                                   |                             |                                     |  |  |  |
| (ต.ค. – มี.ค.)                                                             |                                   |                             |                                     |  |  |  |
| ตัวชี้วัดรายปีงบา                                                          | ภายในวันสุดท้ายของเดือนพฤศจิกายน  | ภายในวันที่ 1 - 15 ธันวาคม  | หลังจากวันที่ 16 ธันวาคม เป็นต้นไป  |  |  |  |
| เช่น ข้อมูลรอบปีงบา ปัจจุบัน                                               |                                   |                             |                                     |  |  |  |
| (ต.ค. ปีที่แล้ว – ก.ย.)                                                    | 97 97                             |                             |                                     |  |  |  |

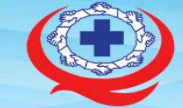

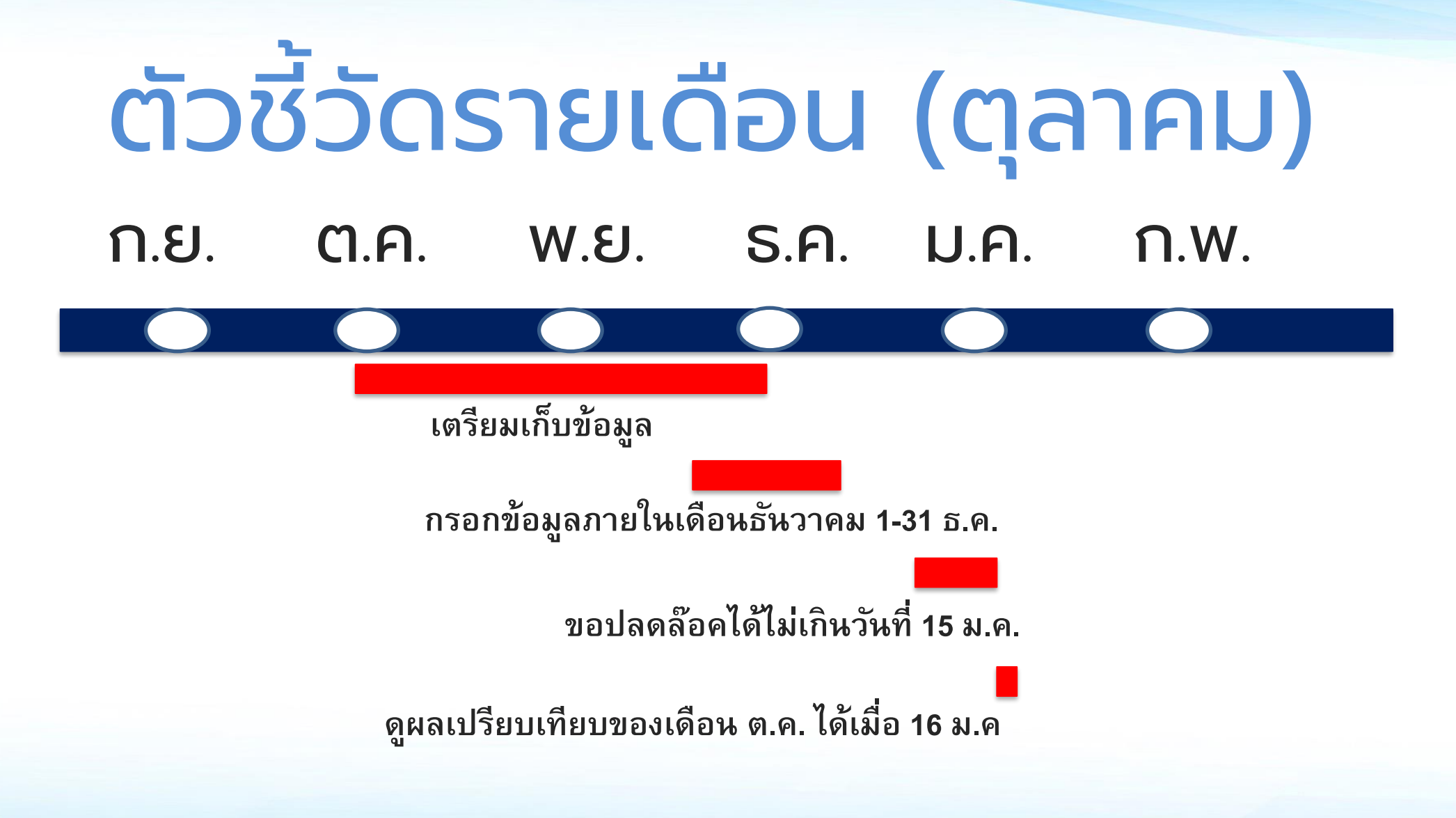

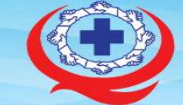

สถาบันรับรองคุณภาพสถานพยาบาล (องค์การมหาชน) The Healthcare Accreditation Institute (Public Organization)

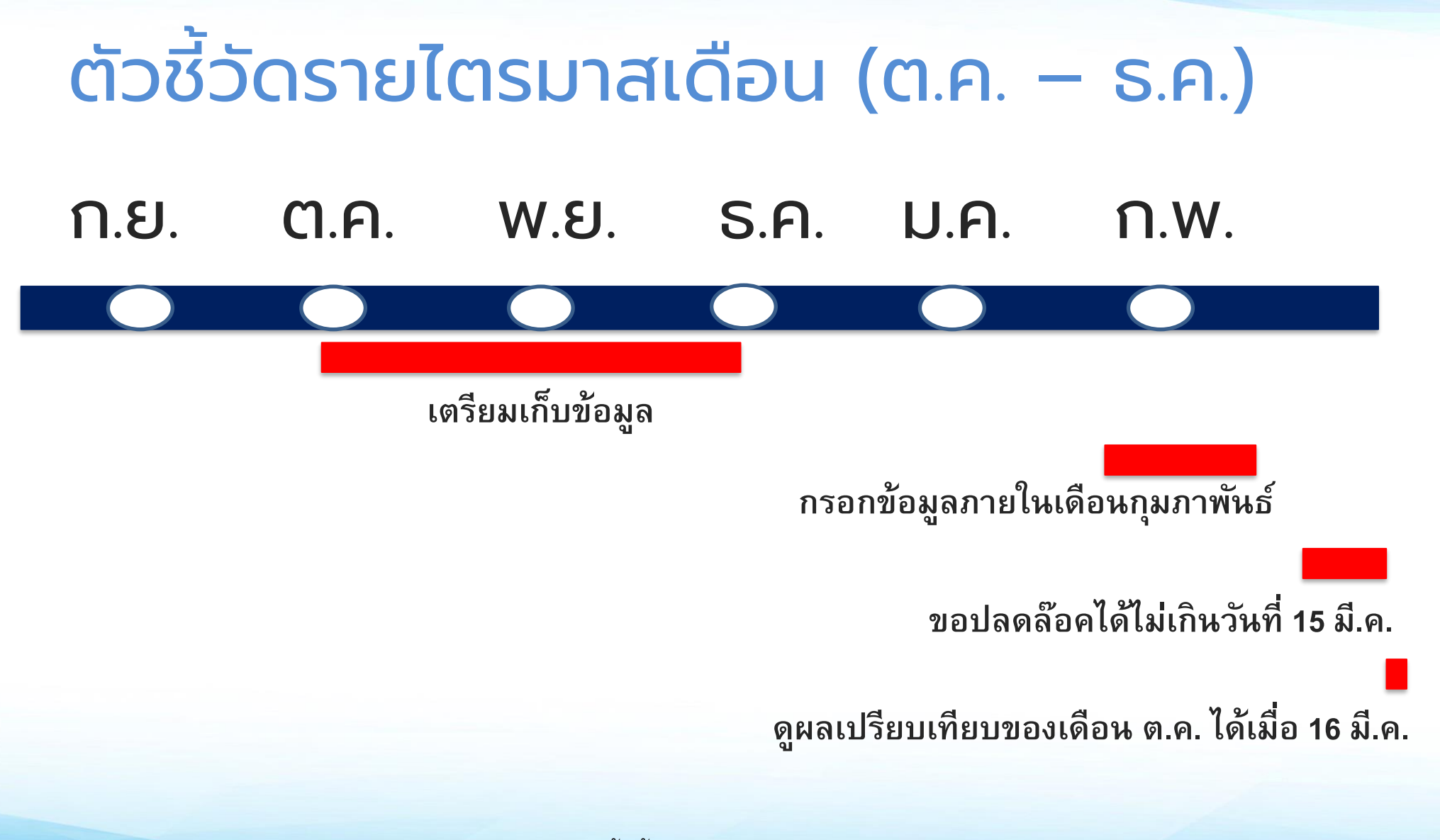

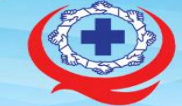

สถาบันรับรองคุณภาพสถานพยาบาล (องค์การมหาชน) The Healthcare Accreditation Institute (Public Organization)

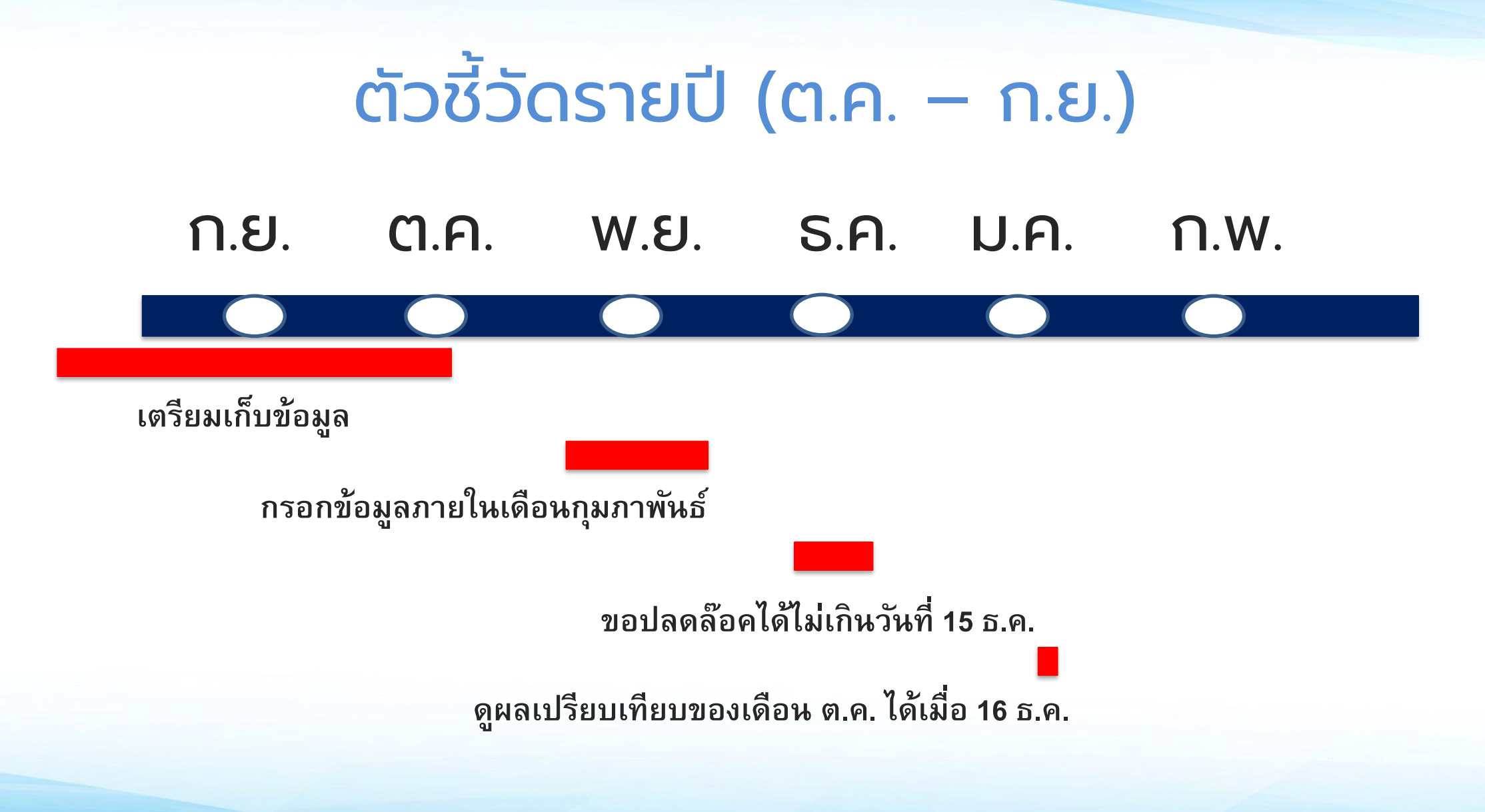

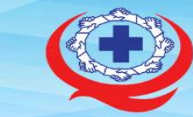

#### ภาคผนวก ค.

#### ข้อกำหนดการจัดเก็บข้อมูลและระยะเวลาการออกรายงานตัวซื้วัด THIP

ข้อกำหนดรอบระยะเวลาของการกรอกและบันทึกส่งข้อมูลเข้าสู่ระบบ (ทุก 2 เดือน) คิดเป็นช่วง ปังบประมาณ (ช่วงเดือนตุลาคมของปีก่อน ถึงเดือนกันยายนของปีปัจจุบัน) การขอปลดล็อคเพื่อแก้ไขข้อมูล และ การวิเคราะห์ข้อมูลเพื่อออกรายงานเปรียบเทียบตัวชี้วัด โดยกำหนดตามรอบระยะเวลาดังนี้

| ตัวซื้วัดรายเดือน |                            |                               |                             |  |  |
|-------------------|----------------------------|-------------------------------|-----------------------------|--|--|
|                   | ช่วงเวลาการกรอกและ         | ช่วงเวลาปลดล้อคเพื่อแก้ไข     | ช่วงเวลาการออกรายงาน        |  |  |
| 290,494,424,24    | บันทึกส่งข้อมูลเข้าสู่ระบบ | ข้อมูล                        | เปรียบเทียบ                 |  |  |
| เดือนดุลาคม       | ภายในวันสุดท้ายของเดือน    | ภายในวันที่ 1 - 15 มกราคม     | หลังจากวันที่ 16 มกราคม     |  |  |
|                   | ธันวาคม                    |                               | เป็นต้นไป                   |  |  |
| เดือนพฤศจิกายน    | ภายในวันสุดท้ายของเดือน    | ภายในวันที่ 1 - 15 กุมภาพันธ์ | หลังจากวันที่ 16 กุมภาพันธ์ |  |  |
|                   | มกราคม                     |                               | เป็นต้นไป                   |  |  |
| เดือนธันวาคม      | ภายในวันสุดท้ายของเดือน    | ภายในวันที่ 1 - 15 มีนาคม     | หลังจากวันที่ 16 มีนาคม     |  |  |
|                   | กุมภาพันธ์                 |                               | เป็นดันไป                   |  |  |
| เดือนมกราคม       | ภายในวันสุดท้ายของเดือน    | ภายในวันที่ 1 - 15 เมษายน     | หลังจากวันที่ 16 เมษายน     |  |  |
|                   | มีนาคม                     |                               | เป็นต้นไป                   |  |  |
| เดือนกุมภาพันธ์   | ภายในวันสุดท้ายของเดือน    | ภายในวันที่ 1 - 15 พฤษภาคม    | หลังจากวันที่ 16 พฤษภาคม    |  |  |
|                   | เมษายน                     |                               | เป็นต้นไป                   |  |  |
| เดือนมีนาคม       | ภายในวันสุดท้ายของเดือน    | ภายในวันที่ 1 - 15 มิถุนายน   | หลังจากวันที่ 16 มิถุนายน   |  |  |
|                   | พฤษภาคม                    |                               | เป็นต้นไป                   |  |  |
| เดือนเมษายน       | ภายในวันสุดท้ายของเดือน    | ภายในวันที่ 1 - 15 กรกฎาคม    | หลังจากวันที่ 16 กรกฎาคม    |  |  |
|                   | มิถุนายน                   |                               | เป็นต้นไป                   |  |  |
| เดือนพฤษภาคม      | ภายในวันสุดท้ายของเดือน    | ภายในวันที่ 1 - 15 สิงหาคม    | หลังจากวันที่ 16 สิงหาคม    |  |  |
|                   | กรกฎาคม                    |                               | เป็นดันไป                   |  |  |
| เดือนมิถุนายน     | ภายในวันสุดท้ายของเดือน    | ภายในวันที่ 1 - 15 กันยายน    | หลังจากวันที่ 16 กันยายน    |  |  |
|                   | สิงหาคม                    |                               | เป็นต้นไป                   |  |  |
| เดือนกรกฎาคม      | ภายในวันสุดท้ายของเดือน    | ภายในวันที่ 1 - 15 ดุลาคม     | หลังจากวันที่ 16 ตุลาคม     |  |  |
|                   | กันยายน                    |                               | เป็นดันไป                   |  |  |
| เดือนสิงหาคม      | ภายในวันสุดท้ายของเดือน    | ภายในวันที่ 1 - 15 พฤศจิกายน  | หลังจากวันที่ 16 พฤศจิกายน  |  |  |
|                   | ดุลาคม                     |                               | เป็นต้นไป                   |  |  |
| เดือนกันยายน      | ภายในวันสุดท้ายของเดือน    | ภายในวันที่ 1 - 15 ธันวาคม    | หลังจากวันที่ 16 ธันวาคม    |  |  |
|                   | พฤศจิกายน                  |                               | เป็นต้นไป                   |  |  |

| ตัวซี้วัดรายไตรมาส        |                            |                    |                    |  |  |
|---------------------------|----------------------------|--------------------|--------------------|--|--|
| รวมพวงตัดสี้อัด           | ช่วงเวลาการกรอกและ         | ช่วงเวลาปลดล็อค    | ช่วงเวลาการออก     |  |  |
| 10,000,00,00,00           | บันทึกส่งข้อมูลเข้าสู่ระบบ | เพื่อแก้ไขข้อมูล   | รายงานเปรียบเทียบ  |  |  |
| ไตรมาสที่ 1 ของปึงบประมาณ | ภายในวันสุดท้ายของเดือน    | ภายในวันที่ 1 - 15 | หลังจากวันที่ 16   |  |  |
| (เตือน ด.ค ธ.ค.)          | กุมภาพันธ์                 | มีนาคม             | มีนาคม เป็นต้นไป   |  |  |
| ไดรมาสที่ 2 ของปังบประมาณ | ภายในวันสุดท้ายของเดือน    | ภายในวันที่ 1 - 15 | หลังจากวันที่ 16   |  |  |
| (เดือน ม.ค มี.ค.)         | พฤษภาคม                    | มิถุนายน           | มิถุนายน เป็นต้นไป |  |  |
| ไตรมาสที่ 3 ของปีงบประมาณ | ภายในวันสุดท้ายของเดือน    | ภายในวันที่ 1 - 15 | หลังจากวันที่ 16   |  |  |
| (เดือน เม.ย มิ.ย.)        | สิงหาคม                    | กันยายน            | กันยายน เป็นต้นไป  |  |  |
| ไตรมาสที่ 4 ของปีงบประมาณ | ภายในวันสุดท้ายของเดือน    | ภายในวันที่ 1 - 15 | หลังจากวันที่ 16   |  |  |
| (เดือน ก.ศ. – ก.ย.)       | พฤศจิกายน                  | อันวาคม            | ธันวาคม เป็นต้นไป  |  |  |

|                                 | ตัวซี้วัดรายครึ่งปี                              |                                     |                                     |  |  |  |  |  |
|---------------------------------|--------------------------------------------------|-------------------------------------|-------------------------------------|--|--|--|--|--|
| รอบของตัวชี้วัด                 | ช่วงเวลาการกรอกและบันทึก<br>ส่งข้อมูลเข้าสู่ระบบ | ช่วงเวลาปลดล็อคเพื่อ<br>แก้ไขข้อมูล | ช่วงเวลาการออกรายงาน<br>เปรียบเทียบ |  |  |  |  |  |
| ครึ่งปีแรกของ                   | ภายในวันสุดท้ายของเดือน                          | ภายในวันที่ 1 - 15                  | หลังจากวันที่ 16 มิถุนายน           |  |  |  |  |  |
| ปิงบประมาณ (เดือน<br>ต.ค มี.ค.) | พฤษภาคม                                          | มิถุนายน                            | เป็นต้นไป                           |  |  |  |  |  |
| ครึ่งปีหลังของ                  | ภายในวันสุดท้ายของเดือน                          | ภายในวันที่ 1 - 15                  | หลังจากวันที่ 16 ธันวาคม            |  |  |  |  |  |
| ปังบประมาณ (เดือน<br>เม.ย ก.ย.) | พฤศจิกายน                                        | ธันวาคม                             | เป็นต้นไป                           |  |  |  |  |  |

| ตัวซื้วัดรายปังบประมาณ                                                                                                    |                         |                    |                          |  |  |  |
|----------------------------------------------------------------------------------------------------|-------------------------|--------------------|--------------------------|--|--|--|
| ปังบประมาณ                                                                                                    | ภายในวันสุดท้ายของเดือน | ภายในวันที่ 1 - 15 | หลังจากวันที่ 16 ธันวาคม |  |  |  |
| ปัจจุบัน (เดือน ต.ค. พฤศจิกายน ของปีปัจจุบัน อันวาคม ของปีปัจจุบัน ของปีปัจจุบัน เป็นต้นไป<br>ของปีที่ผ่านมา –<br>ก.ย.ของปีปัจจุบัน) |                         |                    |                          |  |  |  |

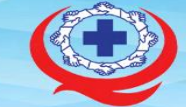

สถาบันรับรองคุณภาพสถานพยาบาล (องค์การมหาชน) The Healthcare Accreditation Institute (Public Organization)

## ้ตัวชี้วัดรายปี (ม.ค. – ธ.ค.) เอกชน มี.ค. S.A. J.A. **ก**.W. W.U. ก.ย. ต.ค. เตรียมเก็บข้อมูล กรอกข้อมูลภายในเดือนกุมภาพันธ์ ขอปลดล๊อคได้ไม่เกินวันที่ 15 มี.ค. ดูผลเปรียบเทียบของเดือน ต.ค. ได้เมื่อ 16 ธ.ค.

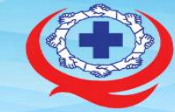

หมายเหตุ:

ข้อกำหนดการจัดเก็บตัวชี้วัดรายปี สำหรับกลุ่มโรงพยาบาลเอกชน ที่มีการเก็บตัวชี้วัดรายปีปฏิทิน ที่เกี่ยวข้องกับ Financial System ประกอบด้วยตัวชี้วัด ดังต่อไปนี้

| 1. SF0101 | อัตราส่วนทุนหมุนเวียน                                   |
|-----------|---------------------------------------------------------|
| 2. SF0102 | อัตราส่วนทุนหมุนเวียนเร็ว (อัตราส่วนสินทรัพย์สภาพคล่อง) |
| 3. SF0103 | อัตราหมุนเวียนของสินทรัพย์ถาวร                          |
| 4. SF0104 | ระยะเวลาถัวเฉลี่ยในการเรียกเก็บลูกหนี้ค่ารักษาสุทธิ     |
| 5. SF0105 | อัตราส่วนระหว่างกำไรสุทธิ กับยอดขายสุทธิ                |
| 6. SF0106 | อัตราผลตอบแทนจากสินทรัพย์รวม                            |

#### ให้มีการส่งข้อมูลตามรอบที่ระบุไว้ ดังนี้

| ตัวซี้วัดรายปีปฏิทิน (สำหรับกลุ่มโรงพยาบาลเอกชน) |                             |                    |                          |  |  |
|--------------------------------------------------|-----------------------------|--------------------|--------------------------|--|--|
| ปีปฏิทินปัจจุบัน                                 | ภายในวันสุดท้ายของเดือน     | ภายในวันที่ 1 - 15 | หลังจากวันที่ 16 มีนาคม  |  |  |
| (เดือน ม.คธ.ค.ปี                                 | กุมภาพันธ์ ของปีปฏิทินถัดไป | มีนาคม ของปีปฏิทิน | ของปีปฏิทินถัดไป เป็นต้น |  |  |
| ปัจจุบัน)                                        |                             | ถัดไป              | ไป                       |  |  |

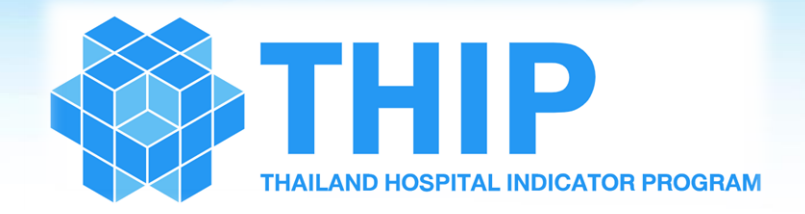

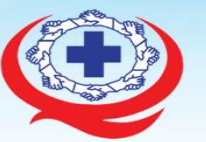

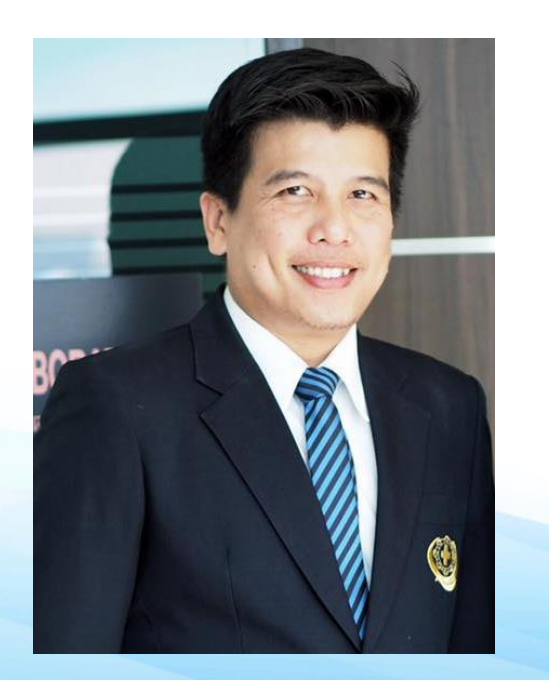

หัวข้อ 2.1 หลักการและแนวทางการเก็บรวบรวมข้อมูล
หัวข้อ 2.2 ขั้นตอนการเข้าใช้งานระบบ และการเปลี่ยนรหัสการเข้าใช้งาน
หัวข้อ 2.3 ขั้นตอนการใช้งานระบบ THIP ในสิทธิผู้กรอกข้อมูล
หัวข้อ 2.4 ขั้นตอนการใช้งานระบบ THIP ในสิทธิผู้ส่งข้อมูล
หัวข้อ 2.5 ขั้นตอนการต่ออายุสมาชิก และขอปลดล็อคแก้ไขข้อมูล
หัวข้อ 2.6 ขั้นตอนการใช้บริการสนับสนุนผู้ใช้งาน (THIP Helpdesk)

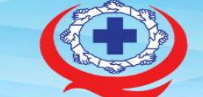

หัวข้อ 2.2 ขั้นตอนการเข้าใช้งานระบบ และการเปลี่ยนรหัสการเข้าใช้งาน

| THIP THE REAL PROPERTY AND A | <u>https://</u>                             | https://thip.ha.or.th                  |  |  |
|------------------------------|---------------------------------------------|----------------------------------------|--|--|
| THIP Today Knowledge B       | lenchmarking Download About Us              | ເປັນຢູ່ຈະບຸບ                           |  |  |
|                              | ຄູ່ ຄູ່ ຄູ່                                 | ื่อเข้าใช้ระบบ THIP                    |  |  |
|                              | รทัสฟาม                                     |                                        |  |  |
|                              |                                             | เข้าสู่ระบบ<br>ลงทะเบียน<br>ลีบรหัสฝาน |  |  |
| THIP                         | Get Started Navigation<br>เขาสูระบบ หมาหลัก | About Us<br>ທີ່ຍວກັບເຮາ                |  |  |
|                              | THIP Today<br>Knowledge                     | 60dəls1                                |  |  |

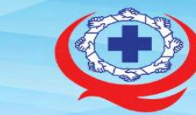

### https://thip.ha.or.th

#### THIP

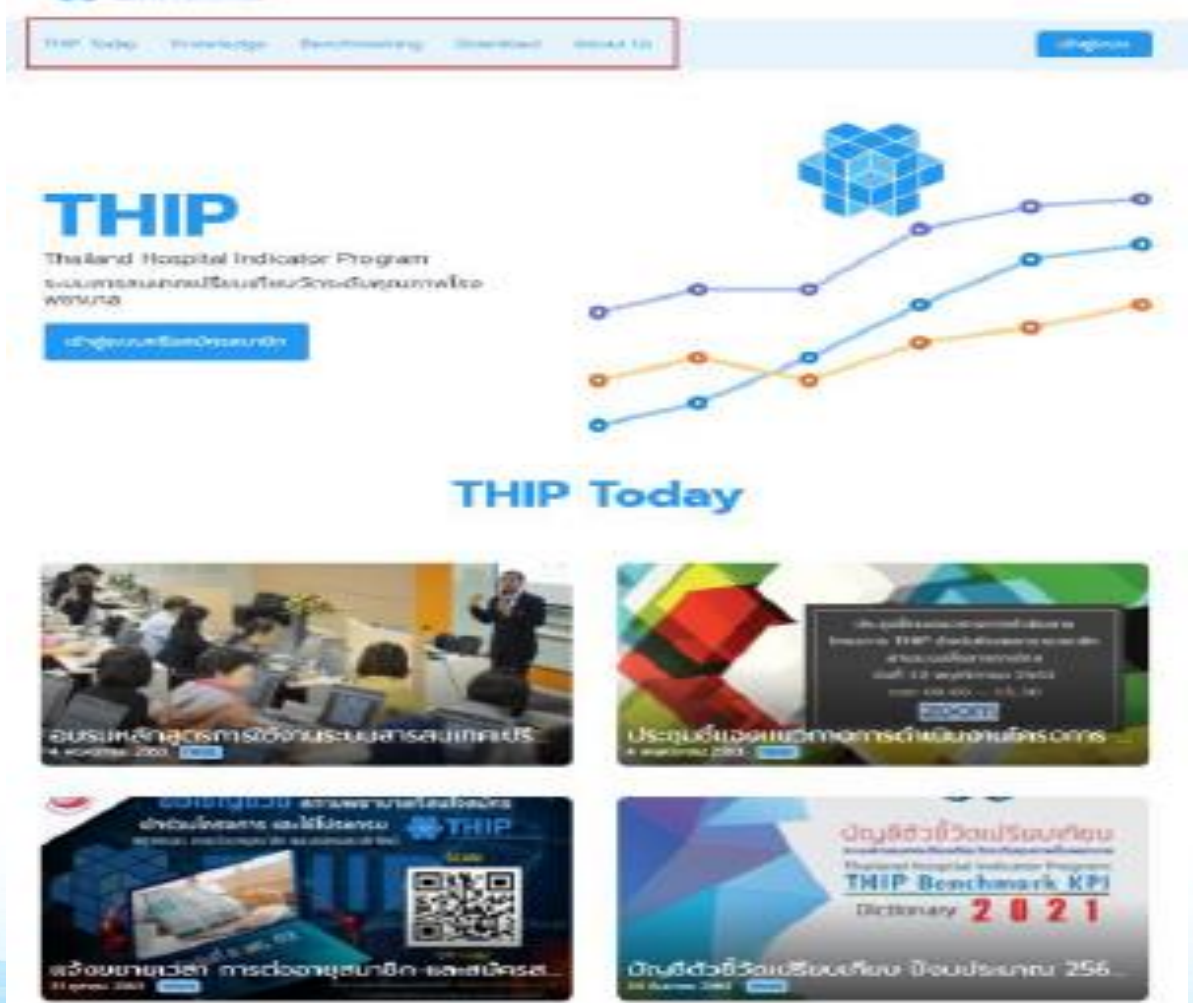

ข่าวต่าง ๆ จะแสดงในหน้าลงชื่อเข้าใช้งานและสามารถ ดูรายละเอียดข่าวเพิ่มเติมได้ โดยกดที่ข่าวที่ต้องการ ระบบจะแสดงรายละเอียดข่าวที่เลือก หน้าแรกของทุก สิทธิ์การใช้งาน โดยมีประเภทข่าวดังนี้

- THIP Today
- Knowledge
- Benchmarking
- Download
  - About Us

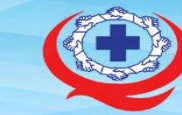

## การเปลี่ยนรหัสผ่าน

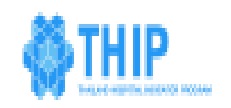

THP Today Knowledge Benchmarking Download About Us

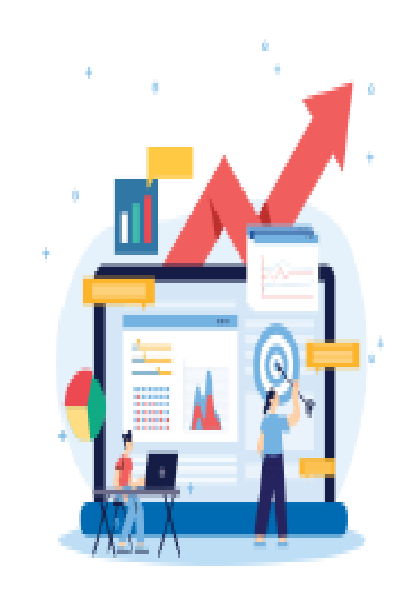

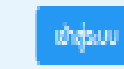

ลงชื่อเข้าใช้ระบบ THIP

รหัสผ่าน

ปาชื่อผู้ชื

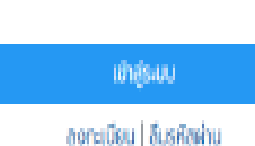

เมื่อผู้ใช้งานใหม่ได้รับ Password ผ่านทาง Email และต้องการเปลี่ยนรหัสผ่าน สามารถทำการเปลี่ยนรหัสผ่านได้ที่ "เมนูเปลี่ยนรหัสผ่าน" หรือหากผู้ใช้งานลืม Password สามารถกดแจ้ง "ลืมรหัสผ่าน" ได้จากหน้าเข้าสู่ระบบ

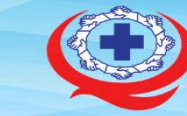

## การเปลี่ยนรหัสผ่าน

|                                              |                                                                                                    | 4 |
|----------------------------------------------|----------------------------------------------------------------------------------------------------|---|
| THIP                                         | เปลี่ยนรหัสฝาน                                                                                                    |   |
|                                              | ข้อมูลษฏิใช้งาน อีเมล                                                                                                    |   |
| 🌧 หນ້າພຣກ                                    | Send@Test.com                                                                                                    |   |
| 🙆 მაციმანზი                                  | รหัดห่านเก่า                                                                                                    |   |
| უ ძამშიიამარი<br>მემნი                       | รหัสพ่านใหม่                                                                                                    |   |
| ງ ປາດຄ້ວກຣະບບເພື່ອ<br>ແກ້ໄປປ່ວນູອ            | ยืมยันรหัดพ่านใหม่                                                                                                    |   |
| 🕒 Daym/dəratərin:                            |                                                                                                    |   |
| <ul> <li>เกี่ยวกับสถาน<br/>พมายาล</li> </ul> |                                                                                                    |   |
| 👂 เปลี่ยนรศัสด์าน                            |                                                                                                    |   |
|                                              |                                                                                                    |   |
|                                              |                                                                                                    |   |
|                                              | © zműlűsszanjumikastuktúrna (palímsumul) : The Healthcore Accreditation Institute (Public Organization)<br>İmilitin 0-2832-9400 ; İmilitin 0-2832-9540<br>wirklar: 3.01 |   |

หากผู้ใช้งานลืมรหัสผ่านสามารถกดปุ่มลืมรหัสผ่านเพื่อ ตั้งค่ารหัสผ่านใหม่ได้ มีขั้นตอนดังนี้ 1. เข้าหน้าลงชื่อเข้าใช้ระบบ THIP' 2. กดปุ่ม ลืมรหัสผ่าน 3. กรอก Email ที่ต้องการตั้งรหัสผ่านใหม่ 4. กดปุ่ม "ส่งคำขอตั้งรหัสผ่านใหม่" จะแสดงข้อความ "คุณจะได้รับอีเมลแนะนำการตั้งค่ารหัสผ่านในไม่ช้า" 5. ระบบจะส่ง link สาหรับตั้งรหัสผ่านใหม่ไปยัง Email กด เข้า link ที่ได้รับ 6. ทำการตั้งรหัสผ่าน โดยต้องมีตัวอักษร 6 ตัวขึ้นไป

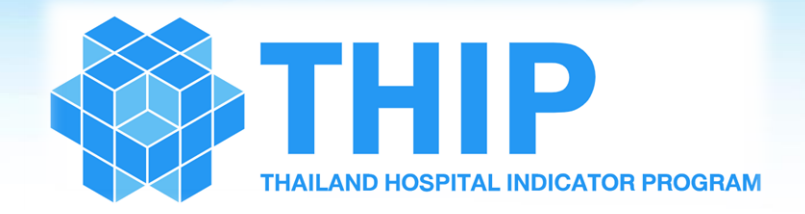

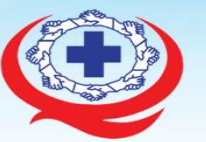

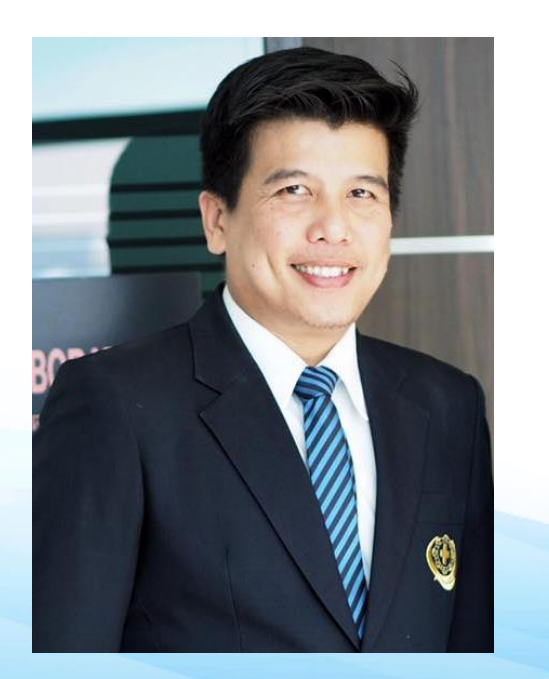

หัวข้อ 2.1 หลักการและแนวทางการเก็บรวบรวมข้อมูล
หัวข้อ 2.2 ขั้นตอนการเข้าใช้งานระบบ และการเปลี่ยนรหัสการเข้าใช้งาน
หัวข้อ 2.3 ขั้นตอนการใช้งานระบบ THIP ในสิทธิผู้กรอกข้อมูล
หัวข้อ 2.4 ขั้นตอนการใช้งานระบบ THIP ในสิทธิผู้ส่งข้อมูล
หัวข้อ 2.5 ขั้นตอนการต่ออายุสมาชิก และขอปลดล็อคแก้ไขข้อมูล
หัวข้อ 2.6 ขั้นตอนการใช้บริการสนับสนุนผู้ใช้งาน (THIP Helpdesk)

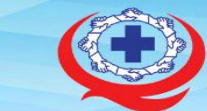

| สิทธิ/<br>ระดับผู้ใช้ | บันทึก<br>(กรอก) | แก้ไข        | ดูประวัติ    | ส่งข้อมูล    | ดูรายงาน     | ขอปลดล็อค    | ต่ออายุ<br>สมาชิก |
|-----------------------|------------------|--------------|--------------|--------------|--------------|--------------|-------------------|
| ผู้กรอก               | $\checkmark$     | $\checkmark$ | $\checkmark$ |              |              |              | $\checkmark$      |
| ผู้ส่งข้อมูล          |                  |              | $\checkmark$ | $\checkmark$ |              | $\checkmark$ | $\checkmark$      |
| ผู้วิเคราะห์          |                  |              | $\checkmark$ |              | $\checkmark$ | $\checkmark$ | $\checkmark$      |

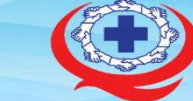

สถาบันรับรองคุณภาพสถานพยาบาล (องค์การมหาชน)

้หัวข้อ 2.3 ขั้นตอนการใช้งานระบบ THIP ในสิทธิผู้กรอกข้อมูล

สิทธิ์ผู้กรอกข้อมูลตัวชี้วัด

# หน้าที่ของผู้กรอกข้อมูล คือ รวบรวมข้อมูล นำข้อมูลเข้าสู่ระบบ ให้ทัน ตามระยะเวลาที่กำหนด ให้ถูกต้อง ครบถ้วน

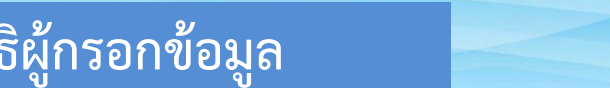

## หัวข้อ 2.3 ขั้นตอนการใช้งานระบบ THIP ในสิทธิผู้กรอกข้อมูล

| THIP MARK OF THIP               | <u>https://t</u>               | https://thip.ha.or.th              |  |  |
|---------------------------------|--------------------------------|------------------------------------|--|--|
| THIP Today Knowledge Benchmarki | ing Download About Us          | ເຫັນສູຣະບຸບ                        |  |  |
|                                 | ຄ່ານນີ້ ອີເມສ                  | าใช้ระบบ THIP                      |  |  |
|                                 | รกัสฟาน                        |                                    |  |  |
|                                 | อาธีอตู้ใช้                    | เข้าสู่ระบบ<br>าะเบียน เสียรกิสฝาน |  |  |
| Get St<br>10745-0               | tarted Navigation<br>น หวาหลัก | About Us<br>เศียวกับเรา            |  |  |
|                                 | THIP Today<br>Knowledge        | <b>G</b> OCI2151                   |  |  |

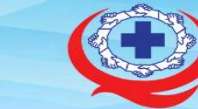

สถาบันรับรองคุณภาพสถานพยาบาล (องค์การมหาชน) The Healthcare Accreditation Institute (Public Organization)

# สิทธิ์ผู้กรอกข้อมูลตัวชี้วัด

#### 🎒 THIP

| THIP Today                                                             | Knowledge                                                                | Benchmarking                                                         | Download                                                                                                    | About Us                                             |                                                                                                    | ເຫັງສູ່ຣະບົບ                                                                                                    |
|------------------------------------------------------------------------|--------------------------------------------------------------------------|----------------------------------------------------------------------|----------------------------------------------------------------------------------------------------|------------------------------------------------------|----------------------------------------------------------------------------------------------------|----------------------------------------------------------------------------------------------------|
|                                                                        | • .                                                                      | ·.                                                                   |                                                                                                    |                                                      | ลงชื่อเข้าใช้ระบบ<br><sub>อีเมล</sub>                                                                                                    | THIP                                                                                                    |
|                                                                        |                                                                          |                                                                      |                                                                                                    |                                                      | รหัสเค่าน                                                                                                    |                                                                                                    |
|                                                                        |                                                                          |                                                                      |                                                                                                    |                                                      | จำชื่อผู้ใช้                                                                                                    |                                                                                                    |
|                                                                        |                                                                          | <u>í</u>                                                             |                                                                                                    |                                                      |                                                                                                    | JU                                                                                                    |
|                                                                        |                                                                          |                                                                      |                                                                                                    |                                                      | ลงทะเบียน   ลึ                                                                                                    | มรทัสฝาน                                                                                                    |
| 🍪 THIP                                                                 | _                                                                        |                                                                      |                                                                                                    |                                                      |                                                                                                    | เกรียง กดสอบ (ศิทธิศธิษุสริชริต) 🔂                                                                                              |
|                                                                        |                                                                          |                                                                      |                                                                                                    |                                                      |                                                                                                    |                                                                                                    |
| 🚓 หน้าแรก                                                              | ຍື <mark>นดีต</mark> ั<br>ຈາກ ໂຮ                                         | อนรับ เกรียง ท<br>งพยาบาลกันทะ                                       | ดสอบ<br>รารมย์                                                                                                    |                                                      |                                                                                                    |                                                                                                    |
| <ul> <li>მასკირენები</li> <li>სასემოიამსირი</li> <li>ტენები</li> </ul> | คุณมีป่อมูลด                                                             | ้าวชี้วัดรอการบันทึก 1 รอบค                                          | การบันทึกข้อมูล กันยา                                                                                              | เขน 2563                                             | 4                                                                                                    |                                                                                                    |
| <ul> <li>อันหา/ข้อเลนอแนะ</li> <li>เกี่ยวกับสถาน<br/>พยามาล</li> </ul> | 12                                                                       |                                                                      |                                                                                                    | s galesauemanatesauem<br>na 1947 deskauemanatesa     | UDIGIJOJU answerunafikulasios<br>arboliesoma sostātisesu ortuni<br>recentralizationalistismu ortuni<br>recentralizationalistismu ortuni<br>recen | <b>13</b> 0                                                                                                    |
| 🔑 เปลี่ยนรกิดห่าน                                                      |                                                                          |                                                                      |                                                                                                    | 401 12 stylinia 2563<br>om 05.60 - 10.30<br>2000     | California de la constancia de la constancia de la consta                                                                                                    | Indiator Rospital                                                                                                    |
|                                                                        | อบรมหลักสูต<br>สารสนเทศเป<br>คณภาพโรงช                                   | เรการใช้งานระบบ<br>รียบเทียบวัดระดับ<br>หยานาลขั้นพื้นสาน            | ประชุมชี้แจงแนว<br>โครงการ THIP (                                                                                  | ทางการดำเนินงาน<br>54                                | แจ้งขยายเวลา การต่ออายุสมาชิก<br>และสมัครสมาชิกใหม่                                                                                                    | กลไกการเทียบเคียงเพื่อยกระดับ<br>คุณภาพสู่ความปรกติใหม่                                                                         |
|                                                                        | 4 พฤศจิกายน 2503<br>หลักสูตรการใช้จ<br>เทียบวัตระดับคุด<br>โครจการ THAIL | ness<br>านระบบการสนเทศเปรียบ<br>มาาพโรงพยาบาลยื่นพื้นฐาน<br>AND HOSP | <ul> <li>จากคารบ 2503 (mea)</li> <li>การประชุมชี้แองแนวเ<br/>โครงการ THIP สำหรั<br/>ผ่านระบบสื่อสารทางไ</li> </ul> | ทางการดำเนินงาน<br>สมโรงพยามากสมาชิก<br>เกล ในวันที่ | รา เฉพิษ 280 เทศสา<br>แม้งขยายเวลา การต่ออยชุลเมาชิก และสมักร<br>สมาชิกถ้าม่ เป็นสินสุดวันที่ 8 พฤศจิกายน<br>2563 และสามารถข้าระ                                                                                                    | พ จุษพม 233 (2000)<br>การใช้สารสนเทกเชือบเวรียบเกียบ เป็นส่วนที่<br>สำคัญยิ่งส่วนหนึ่งของระบบการวัต วิเคราะห์<br>และปรับปรุง ผล |

| ผู้กรอกข้อมูลตัวชี้วัดทำการ Login เข้าสู่ระบบ |  |  |
|-----------------------------------------------|--|--|
| Username & Password                           |  |  |
| จะได้รับทาง E-mail ที่ได้กรอกตอนลงทะเบียน     |  |  |

 เข้าสู่หน้าหลัก ระบบแสดงชื่อผู้ใช้งาน สถานพยาบาล และรอบเดือนที่ต้องกรอกข้อมูล
 เลือกเดือนที่ต้องการเพื่อกรอกข้อมูลของเดือนนั้น

#### ยินดีต้อนรับ เกรียง ทดสอบ จาก โรงพยาบาลกันทรารมย์

คุณมีข้อมูลตัวซี้วัดรอการบันทึก 1 รอบการบันทึกข้อมูล กันยายน 2563

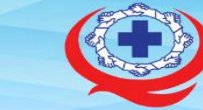

สถาบันรับรองคุณภาพสถานพยาบาล (องค์การมหาชน) The Healthcare Accreditation Institute (Public Organization)

# สิทธิ์ผู้กรอกข้อมูลตัวชี้วัด

|                    | inčiu nonev (enerosadotte) (*                                                                                                    |                                         |
|--------------------|----------------------------------------------------------------------------------------------------|-----------------------------------------|
| THIP               | ข้อมูลของ ไรงพยามาลที่มากรารมย์ ทีมยายน 2563 สาดงารใหญ่ส                                                                                                    |                                         |
|                    | foreita 💿 reservativo 💿 reservativo                                                                                                    |                                         |
|                    | Re (tofbosivitie) (Disease)                                                                                                    |                                         |
| layədəddin         | Br Cardiovascular disease (Heart disease)<br>Br Acute Myscardial Interction (AMI)                                                                                                    |                                         |
| samstufn           | DH0101: สัตราการเสียชีวิตของผู้บ้วยโรคกล้ามเชื้อทัวใจตามเวียบฟชน                                                                                                    |                                         |
| adish              | สนะมะทั่งของการส่งหลังมากแล้งเรือดของผู้ส่วน AM รากรุงหอยู่ส่วน                                                                                                    |                                         |
|                    | มาระเพริงของการประกาศสาราช และการประกาศสาราช                                                                                                    |                                         |
| แรกในพราย<br>มาแหล | ••                                                                                                    | <b>FP U NI O M U</b>                    |
| Nocalesto          | DH0108: ระหรวงของใหที่ผู้ปวยโลยาล้ายเนื้อทั่วใจตายเมือบหนัน ได้ชับการทำ D1G เมื่อมาถึง รพ.                                                                                                    |                                         |
|                    | waranca (un) All Counts (Ri danta in provindadu                                                                                                    | แตรสาร                                  |
|                    | สำนวน (nu) ผู้ป้อย AMI ก็มา แพ. และได้มีมากว่า IRID ก็อานอ ในต้อนส่งอาในใน                                                                                                    | e<br>Le                                 |
|                    | ••                                                                                                    | • ทั้งห                                 |
|                    | Ra Abrial Plantation (AP)                                                                                                    |                                         |
|                    | DH0401: โดยคนของผู้ปวย AF ได้ในกา Werferin มินดับตามป้าหมายการโกษา (conforme)                                                                                                    | • กระ                                   |
|                    | shupuğlası Xerial Horilation rifuldahurdalladırlası amalıkunli uarlatısın Warlam rifam Mit sıduldınunabu Tilasum                                                                                                    |                                         |
|                    | diupuģijos Jeral Herlleten Middorhurfalocivinus amskiurā uz lātum Warlete tumstruvilorum Mesuvadupitu                                                                                                    | • ~ ~ ~ ~ ~ ~ ~ ~ ~ ~ ~ ~ ~ ~ ~ ~ ~ ~ ~ |
|                    | ••                                                                                                    | • ยงเ                                   |
|                    | Di Neurovacular disease                                                                                                    |                                         |
|                    | D Choose deese                                                                                                    | ซิ่งแต่ละ                               |
|                    | En follomsupermageagloadfahfey (Care process)<br>En follomsus (system)                                                                                                    |                                         |
|                    | D (0000e85va85ugerry 01ealth promotion)                                                                                                    | (ระยุเยเล                               |
|                    | 6 articlescoperationary (interaction) (in a reading of the second second se | (ากกภ                                   |

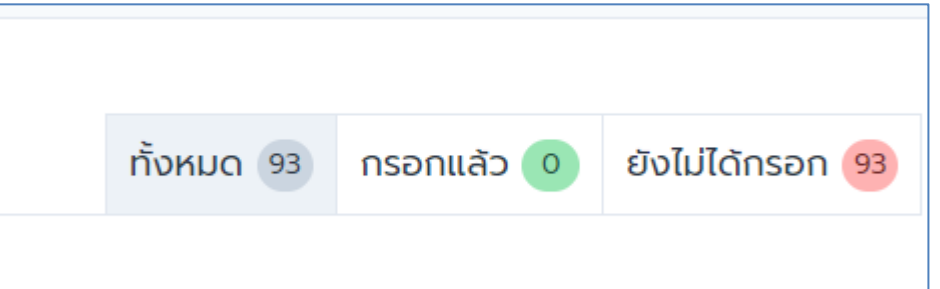

แสดงฟอร์มสาหรับกรอกข้อมูล และสามารถเลือกการแสดงข้อมูล โดยกดปุ่ม • ทั้งหมด (แสดงจานวนตัวชี้วัดที่ต้องกรอกเดือนนี้) • กรอกแล้ว • ยังไม่กรอก ซึ่งแต่ละปุ่มจะบอกจานวนตัวชี้วัดตามประเภทปุ่ม (ระบบจะบันทึกข้อมูลที่กรอกให้อัตโนมัติ)

## การดูรายละเอียดตัวชี้วัด

×

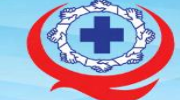

Paused

0-

สถาบันรับรองคุณภาพสถานพยาบาล (องค์การมหาชน) The Healthcare Accreditation Institute (Public Organization)

#### or.th/kpi/summary/all

้ข้อมูลของ โรงพยาบาลอุทุมพรพิสัย กันยายน 2564

#### 🖪 ตัวชี้วัดรายโรค (Disease)

Cardiovascular disease (Heart disease) Acute coronary syndrome (ACS)

> DH0101: ร้อยละการเสียชีวิตของผู้ป่วยโรเ ้จำนวนครั้งของการจำหน่ายด้วยการเสียชีวิตขอ จำนวนครั้งของการจำหน่ายทุกสถานะของผู้ป่วย

DH0108: ระยะเวลาเฉลี่ยที่ผู้ป่วยกล้ามเนื้อ ระยะเวลารวม (นาที) ที่ผู้ป่วย AMI ได้รับการทำ จำนวน (คน) ผู้ป่วย AMI ที่มาโรงพยาบาล และไ

DH0109: ระยะเวลาเฉลี่ยที่ผู้ป่วยโรคกล้ามเ ระยะเวลารวม (นาที) ที่ผู้ป่วย AMI มาถึงโรงพยา จำนวน (คน) ผู้ป่วย AMI ที่มาโรงพยาบาล และไข

DH0113: ร้อยละผู้ป่วยโรคกล้ามเนื้อหัวใจต

#### ข้อมูลตัวชี้วัด DH0101 ร้อยละการเสียชีวิตของผู้ป่วยโรคกล้ามเนื้อหัวใจตายเฉียบพลัน

| ปีงบประมาณ                 | 2564                                                       |
|----------------------------|------------------------------------------------------------|
| กลุ่มหลัก                  | Acute coronary syndrome (ACS)                              |
| รหัสตัวชี้วัด              | DH0101                                                     |
| ชื่อตัวชี้วัด (ภาษาไทย)    | ร้อยละการเสียชีวิตของผู้ป่วยโรคกล้ามเนื้อหัวใจตายเฉียบพลัน |
| ชื่อตัวชี้วัด (ภาษาอังกฤษ) | Acute Myocardial Infarction: Percent of mortality          |

#### ข้อมูลตัวชี้วัด สูตรคำนวณ

| นิยาม / คำอธิบาย / ความหมายของตัวชี้วัด | <ol> <li>ผู้ป่วย AMI หมายถึง ผู้ป่วยใน (ผู้ป่วยที่รับไว้นอนพักรักษาในโรงพยาบาล (admit)<br/>นานตั้งแต่ 4 ชั่วโมงขึ้นไป) อายุ ≥ 18 ปี ที่มี Principal Diagnosis (Pdx) เป็นโรคกล้าม<br/>เนื้อหัวใจตายเฉียบพลัน หรือผู้ป่วยที่อยู่ในกลุ่มรหัสโรคตาม ICD-10 TM, ICD-10, ICD-9<br/>ดังที่ระบุไว้นี้</li> <li>การเสียชีวิตของผู้ป่วย AMI หมายถึง การเสียชีวิตจากทุกสาเหตุของผู้ป่วย AMI ที่มี<br/>pdx ตามที่ระบุไว้ หรือผู้ป่วยที่มีโรคร่วมหรือโรคแทรกเป็น AMI และ มีสาเหตุการตายจาก<br/>โรค AMI</li> <li>การจำหน่ายทุกสถานะ หมายถึง การที่ผู้ป่วยในออกจากโรงพยาบาล ในทุกสถานะ ทุก<br/>กรณี</li> </ol> |
|-----------------------------------------|----------------------------------------------------------------------------------------------------|
| วัตถุประสงค์ของการมีตัวชี้วัดนี้        | ประเมินผลลัพธ์การประเมินและการดูแลรักษาพยาบาลผู้ป่วย AMI                                                                                                    |
| ข้อมูลที่ต้องการ (ตัวตั้ง, ตัวหาร)      | <u>ตัวตั้ง</u> : จำนวนครั้งของการจำหน่ายด้วยการเสียชีวิตของผู้ป่วย AMI จากทุกหอผู้ป่วย<br>ในเดือนนั้น<br><u>ตัวหาร</u> : จำนวนครั้งของการจำหน่ายทุกสถานะของผู้ป่วย AMI จากทุกหอผู้ป่วยในช่วง<br>เวลาเดียวกันนั้น                                                                                                    |

## สามารถดูรายละเอียดตัวชี้วัดโดย คลิกเลือกที่ชื่อของตัวชี้วัด

#### ็จะแสดงข้อมูลตาม KPI Dictionary

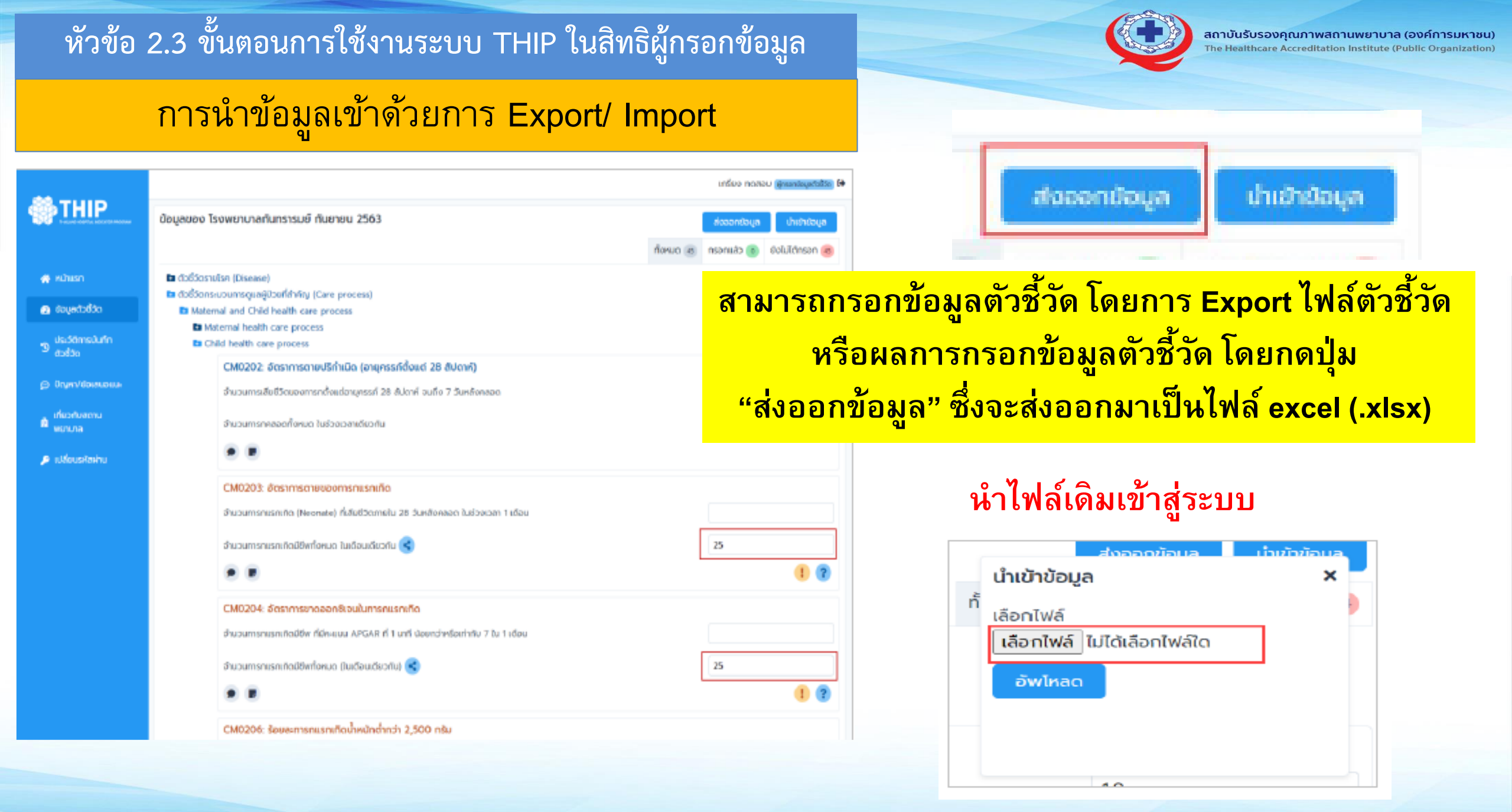

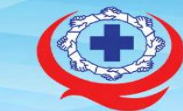

สถาบันรับรองคุณภาพสถานพยาบาล (องค์การมหาชน) The Healthcare Accreditation Institute (Public Organization)

### สัญลักษณ์การแจ้งเตือนในการกรอกข้อมูล

- < กรอกข้อมูลถูกต้อง ครบถ้วน
- 🗴 กรอกข้อมูลผิด โดยค่าข้อมูลเป็นค่าที่เป็นไปไม่ได้
- กรอกข้อมูลตัวตั้งหรือตัวหารไม่ครบถ้วน
- ! ค่า kpi value มากกว่าค่าสูงสุดหรือต่ำกว่าค่าต่ำสุด
- ค่า kpi value มากกว่าหรือต่ำกว่าค่าระดับหนึ่งของเกณฑ์
- ! ค่าตัวหารน้อยกว่า 30

สัญลักษณ์ 💌 เป็นค่าข้อมูลไม่ถูกต้องผู้ใช้งานจะไม่สามารถบันทึกข้อมูลได้ ต้องทำการแก้ไขข้อมูลให้ ถูกต้องจึงจะสามารถบันทึกได้ กรอกข้อมูล ตัวตั้ง ตัวหาร ของแต่ละตัวชี้วัด ระบบจะคำนวณค่าตัวชี้วัดและแสดง สัญลักษณ์ของสถานะข้อมูล โดยสัญลักษณ์แสดงสถานะของข้อมูล

### เครื่องมือเตือนความจำและสนทนา

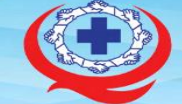

| ild health care process          |                                                   |      |     |
|----------------------------------|---------------------------------------------------|------|-----|
| CM0202: อัตราการตายปริกำเน       | วิต (อายุครรภ์ตั้งแต่ 28 สัปดาห์)                 |      |     |
| จำนวนการเสียชีวิตของการกตั้งแต่อ | กยุครรภ์ 28 สัปดาห์ จนถึง 7 วันหลังคลอด           |      |     |
| จำนวนการกคลอดทั้งหมด ใบช่วงเว    | ลาเดียวกัน                                        |      |     |
| CM0202 ăresposer                 | ວຍເຮັດນໍາມີດ (a. X                                |      |     |
| CM02C noabu NOTE                 | bostnicki (b                                      |      |     |
| จำนวนกา                          | รลัง <mark>คลอด ในช่วงเวลา 1 เดือน</mark>         |      |     |
| จำนว <mark>นทา</mark>            |                                                   | 25.0 |     |
|                                  |                                                   |      | 1 ? |
| CM0204: อัตราการมาดออกซิเ        | อนในการกแรกเกิด                                   |      |     |
| จำนวนการกแรกเกิดมีชีพ ที่มีคะแบน | APGAR ที่ 1 นาที น้อยกว่าหรือเก่ากับ 7 ใน 1 เดือน |      |     |
| จำนวนการกแรกเกิดมีชีพทั้งหมด (ใเ | นเดือนเดียวทัน)                                   | 25.0 |     |
|                                  |                                                   |      | 1 2 |

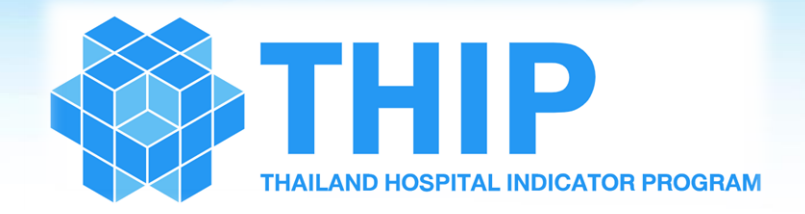

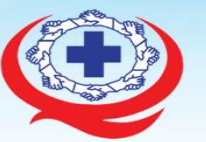

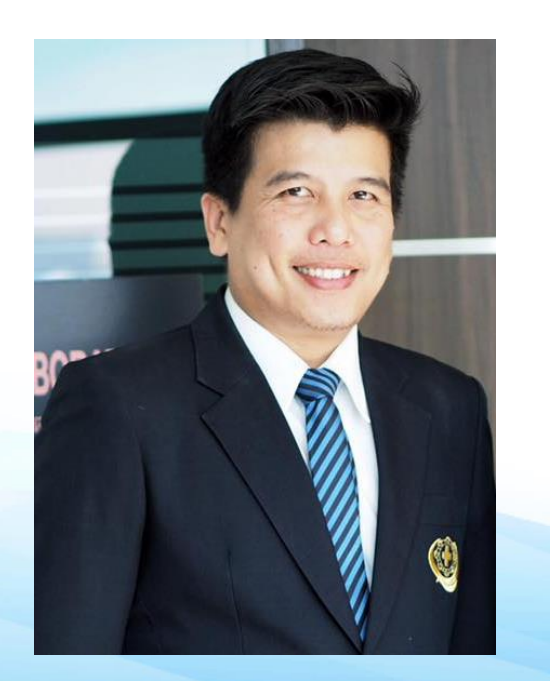

หัวข้อ 2.1 หลักการและแนวทางการเก็บรวบรวมข้อมูล
หัวข้อ 2.2 ขั้นตอนการเข้าใช้งานระบบ และการเปลี่ยนรหัสการเข้าใช้งาน
หัวข้อ 2.3 ขั้นตอนการใช้งานระบบ THIP ในสิทธิผู้กรอกข้อมูล
หัวข้อ 2.4 ขั้นตอนการใช้งานระบบ THIP ในสิทธิผู้ส่งข้อมูล
หัวข้อ 2.5 ขั้นตอนการต่ออายุสมาชิก และขอปลดล็อคแก้ไขข้อมูล
หัวข้อ 2.6 ขั้นตอนการใช้บริการสนับสนุนผู้ใช้งาน (THIP Helpdesk)

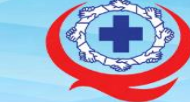

้หัวข้อ 2.4 ขั้นตอนการใช้งานระบบ THIP ในสิทธิผู้ส่งข้อมูล

สิทธิ์ผู้ส่งข้อมูลตัวชี้วัด

## หน้าที่ของผู้ส่งข้อมูลตัวชี้วัด คือ ผู้ตรวจสอบความถูกต้องของการกรอกข้อมูลตัวชี้วัด ก่อนการส่งข้อมูลเข้าสู่ระบบ

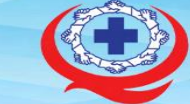

สถาบันรับรองคุณภาพสถานพยาบาล (องค์การมหาชน) The Healthcare Accreditation Institute (Public Organization)

## สิทธิ์ผู้ส่งข้อมูลตัวชี้วัด

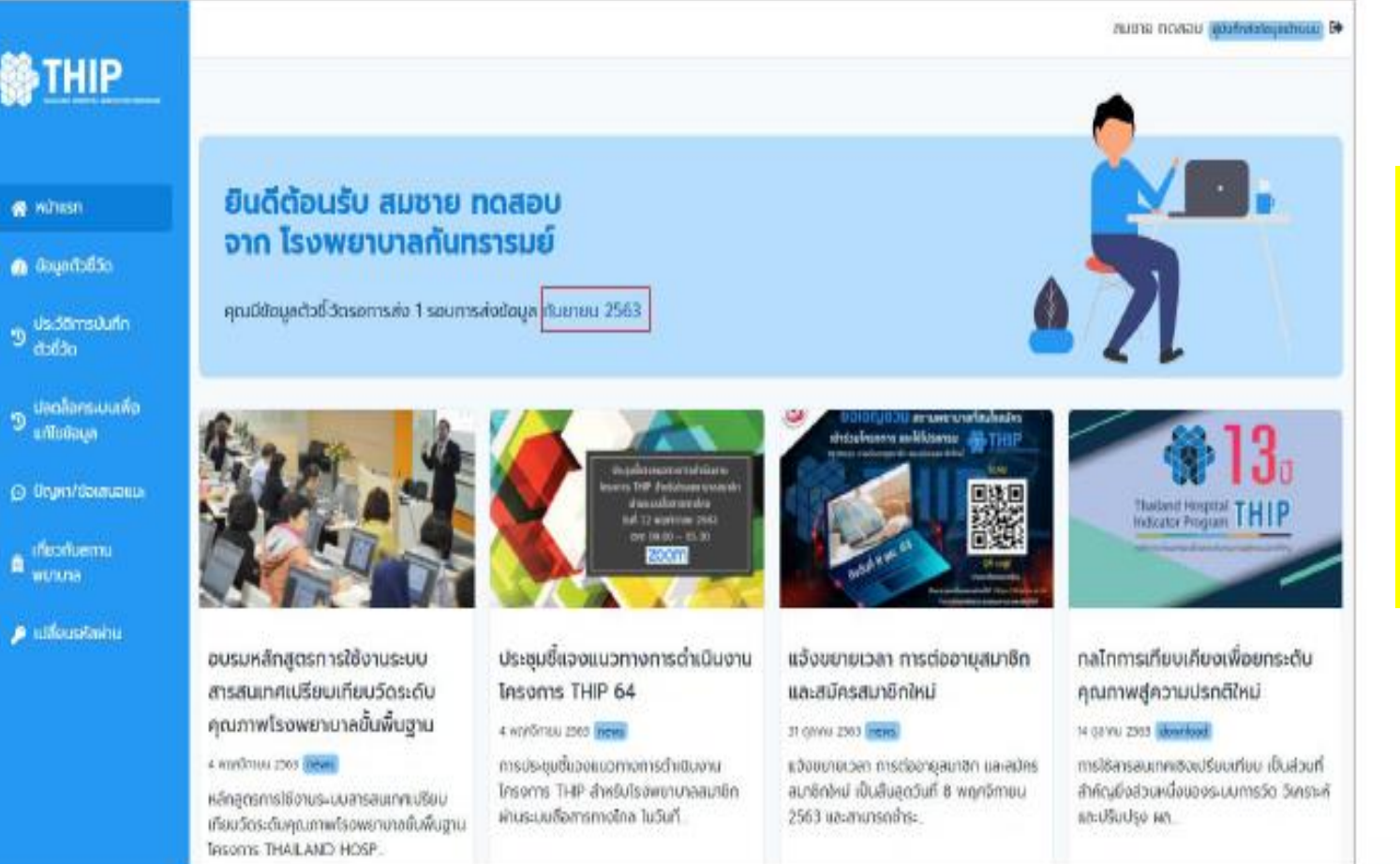

เข้าสู่หน้าหลัก ระบบแสดงชื่อผู้ใช้งาน สถานพยาบาล และรอบเดือนของข้อมูลที่ค้างส่ง กดปุ่ม "ดูข้อมูล" เพื่อตรวจสอบความ ถูกต้องของการกรอกข้อมูลตัวชี้วัด

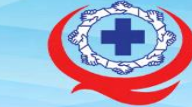

### หัวข้อ 2.3 ขั้นตอนการใช้งานระบบ THIP ในสิทธิผู้บันทึกข้อมูล

## ตรวจสอบ ความถูกต้อง ครบถ้วน

| <b>**</b>                                         | า ลายแต                                                                                                    | ICAIDU (Quifinialayudasuu D+ |
|---------------------------------------------------|----------------------------------------------------------------------------------------------------|------------------------------|
| THIP                                              | ข้อมูลของ โรงพยาบาลกันทรารมย์ กันยายน 2563<br>ทั้งหมด (4) กรอกแล้                                                                                                    | is 🕕 eoluidasea 😛            |
| 👩 พบันเรก                                         | In Go85cs10[s∩ (Disease)<br>In Cardiovas-cular disease (Heart disease)                                                                                                    |                              |
| 👩 ข้อมูลตัวชี้วัด                                 | Acute Myocardial Infarction (AMI)                                                                                                    |                              |
| ാ ds:38ന്നട <b>ി</b> ufin<br>ദാർദ്ദം              | DH0101: ฮัตราการเสียชีวิตของผู้ป่วยโรคกล้ามเนื้อหัวใจตายเฉียบพลัน<br>จำนวนครั้งของการจำหน่ายด้วยการเสียชีวิตของผู้บ้วย AMI จากทุกหอผู้ป่วย<br>วันเวนครั้งของการจำหน่ายกรสถานประห์ป่วย AMI จากทุกหอผู้ป่วย ในร่างบวลบดียาต์น 220 | 1.88 %                       |
| 🤊 ปลดล็อกระบบเพื่อ<br>แก้ไขข่อมูล                 |                                                                                                    | •                            |
| 🗿 ບິດງหາ/ສ່ວນກັບວານະ                              | DH0108: ระยะเวลาเฉลียที่ผู้ป่วยโรคกล้ามเนื้อหัวใจตายเดียบพลัน ได้รับการทำ EKG เนื้อมาถึง รพ.                                                                                                    |                              |
| <ul> <li>เกี่ยวกับสถาม</li> <li>พยายาล</li> </ul> | รรัพอวิทธิวัน (อายุ) หมู่บ้วย AMI ที่มา รพ. และได้รับการทำ EKG ทั้งหมด ในเดือนเดียวกันนั้น                                                                                                    |                              |
| 🔎 เปลี่ยนรริสห่าน                                 |                                                                                                    |                              |
|                                                   | D Atrial Fibrillation (AF)                                                                                                    |                              |
|                                                   | En Neurovascular disease                                                                                                    |                              |
|                                                   | Respiratory disease                                                                                                    |                              |
|                                                   | ta dodženskoumsguagdosirlahiteg (Care process)                                                                                                    |                              |
|                                                   | ta dodocs-uu (System)                                                                                                    |                              |
|                                                   | 🗈 ដែរដីរំបានStotaSugumw (Health promotion)                                                                                                    | evoluya                      |
|                                                   | 0 อถามันรับรอดรุณภาพออานพบานาอ (องค์การมหาชน) : The Healthcare Accreditation Institute (Public Organization)<br>โทรเทินที่ 0-3832-0400 , โทรเทา 8-3822-0540<br>ความงาน 301                                                      |                              |

ระบบแสดงผลของแต่ละตัวชี้วัด ทำการตรวจสอบตัวชี้วัดแต่ละตัว เมื่อถูกต้องแล้วกดปุ่ม "ส่งข้อมูล" หากตัวชี้วัดมีข้อมูลผิดปกติ ให้แจ้งกลับไปยังผู้กรอก

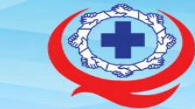

สถาบันรับรองคุณภาพสถานพยาบาล (องค์การมหาชน) The Healthcare Accreditation Institute (Public Organization)

## การส่งข้อมูลเข้าสู่ระบบ

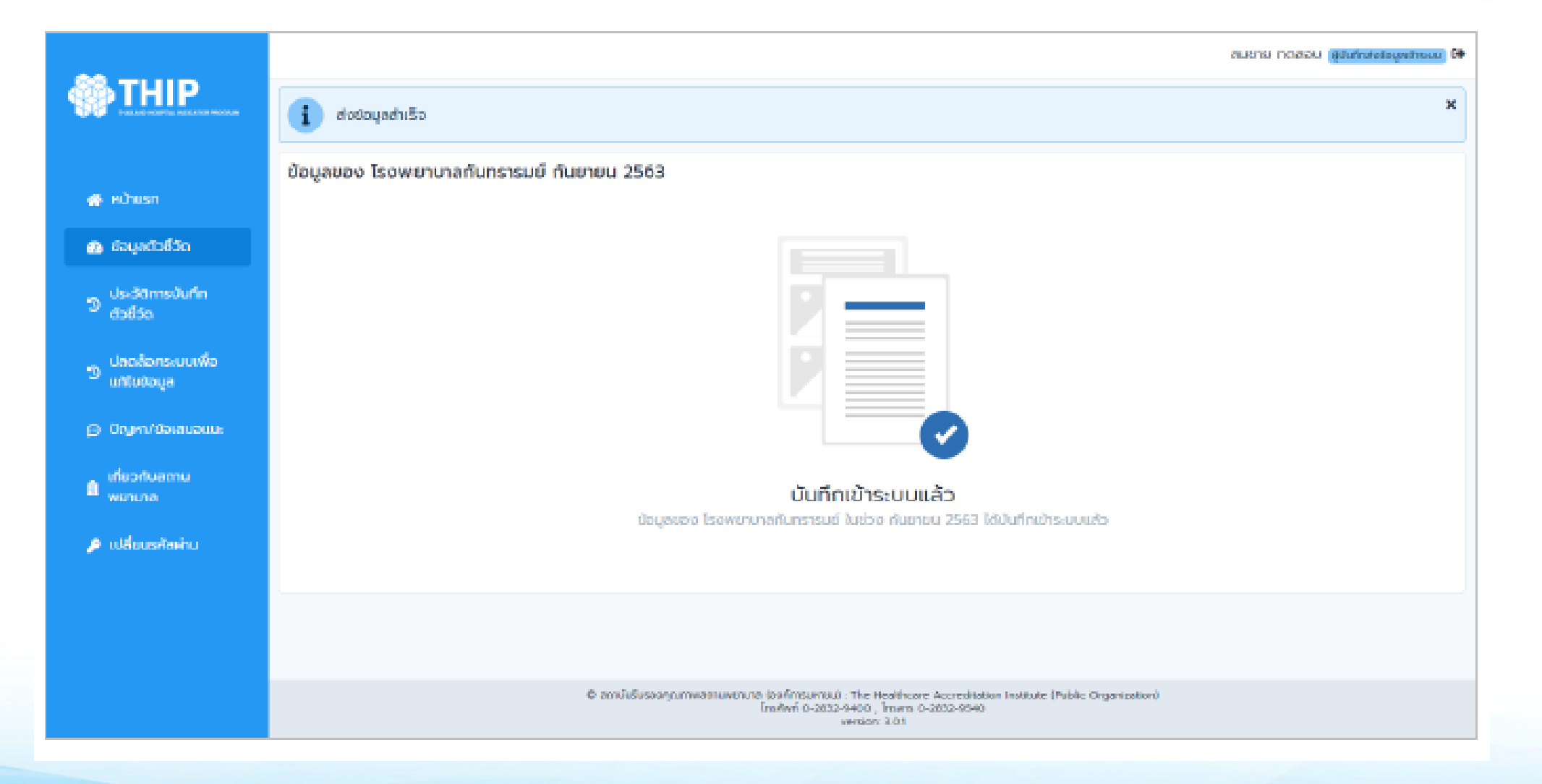

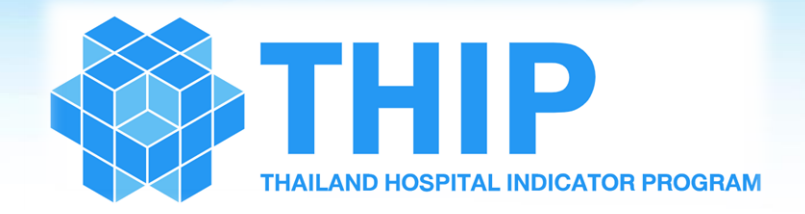

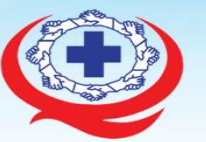

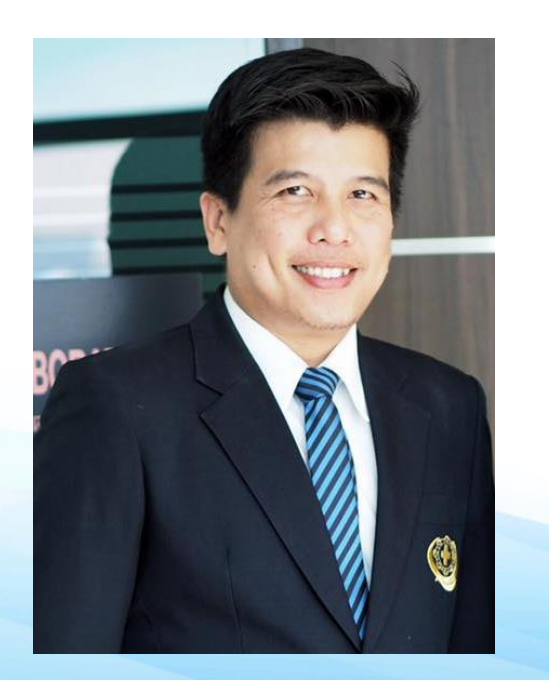

หัวข้อ 2.1 หลักการและแนวทางการเก็บรวบรวมข้อมูล
หัวข้อ 2.2 ขั้นตอนการเข้าใช้งานระบบ และการเปลี่ยนรหัสการเข้าใช้งาน
หัวข้อ 2.3 ขั้นตอนการใช้งานระบบ THIP ในสิทธิผู้กรอกข้อมูล
หัวข้อ 2.4 ขั้นตอนการใช้งานระบบ THIP ในสิทธิผู้ส่งข้อมูล **หัวข้อ 2.5 ขั้นตอนการต่ออายุสมาชิก และขอปลดล็อคแก้ไขข้อมูล**หัวข้อ 2.6 ขั้นตอนการใช้บริการสนับสนุนผู้ใช้งาน (THIP Helpdesk)

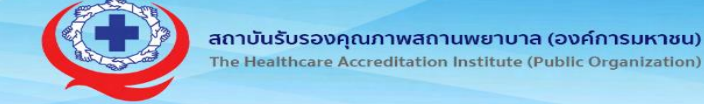

The Healthcare Accreditation Institute (Public Organization)

หัวข้อ 2.5 ขั้นตอนการต่ออายุสมาชิก และขอปลดล็อคแก้ไขข้อมูล

## ขั้นตอนการใช้งานโปรแกรม

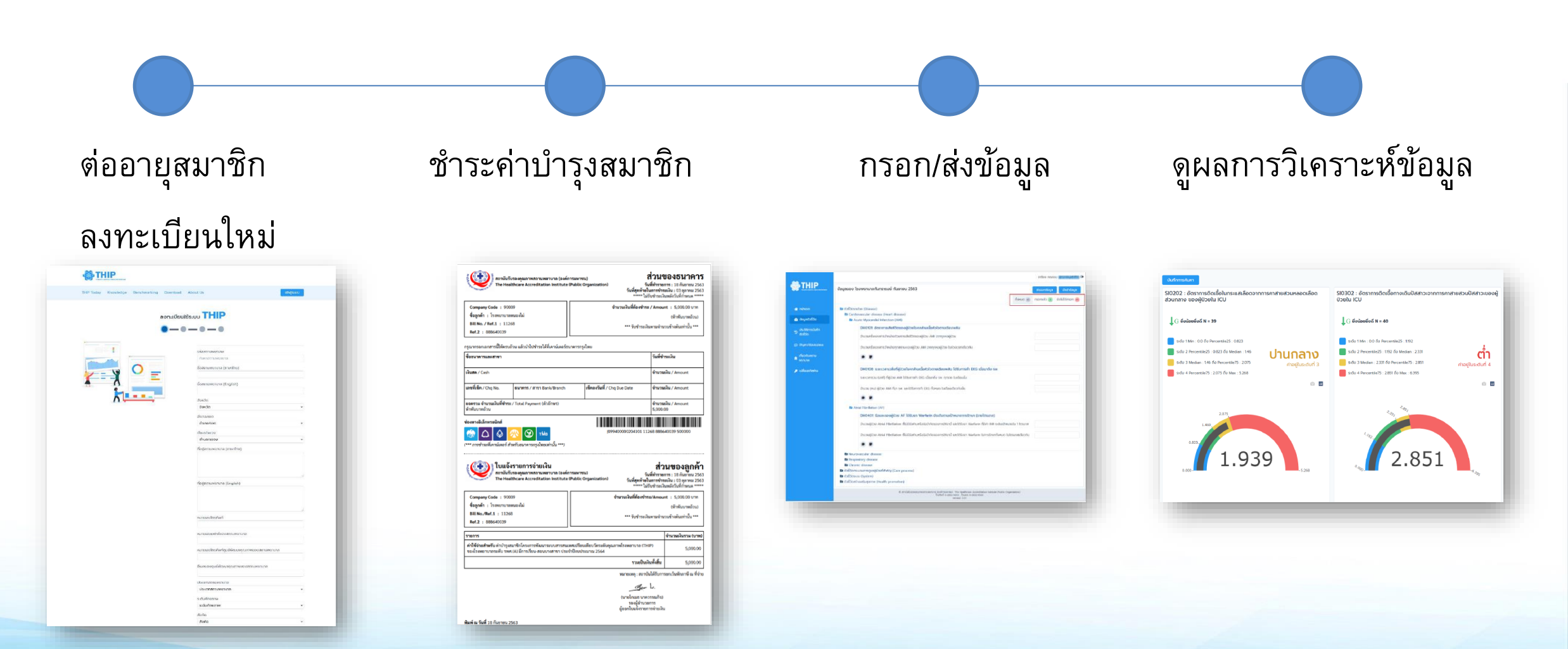

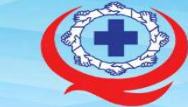

หัวข้อ 2.5 ขั้นตอนการต่ออายุสมาชิก และขอปลดล็อคแก้ไขข้อมูล

## การปลดล็อคแก้ไขข้อมูล ตามรอบปกติ

|                                                                                                    |                                                                                                    | ສູ່ບັນເກັດກ່ວ ມີວນຸລ (ສູ່ໃນທີ່ການເປັນມູນເກັດແມ                                                                                                    |  |
|----------------------------------------------------------------------------------------------------|----------------------------------------------------------------------------------------------------|----------------------------------------------------------------------------------------------------|--|
| <b>OTHIP</b>                                                                                                    | ขอปลดล็อคระบบเพื่อแก้ใขข้อมูล                                                                                                    |                                                                                                    |  |
| <ul> <li>ednusn</li> <li>isujadoššo</li> <li>došamodurin</li> <li>doša</li> <li>došano-durin</li> <li>doša</li> <li>došano-durin</li> <li>doša</li> <li>došano-durin</li> <li>došano-durin</li> <li>dojim/dosaucaus</li> <li>inkortujamu</li> <li>inkortujamu</li> <li>inkortujamu</li> <li>inkortujamu</li> <li>inkortujamu</li> <li>inkortujamu</li> <li>inkortujamu</li> <li>inkortujamu</li> </ul> | รายละเดียดขอปลดล้อค<br>เหตุผลการขอปลดล้อค<br>เหตุผลกรขอปลดล้อค<br>เป็นมัน                                                                                               | <ol> <li>เข้าเมนู "ขอปลดล็อคระบบเพื่อแก้ไขข้อมูล"<br/>โดยสิทธิที่สามารถทาการขอปลดล็อคระบบได้<br/>ได้แก่</li> <li>มู้ตรวจสอบและบันทึกส่งข้อมูลเข้าสู่ระบบ</li> <li>มู้วิเคราะห์ข้อมูลและดูรายงานเปรียบเทียบ</li> </ol> |  |
|                                                                                                    |                                                                                                    |                                                                                                    |  |
|                                                                                                    | © zműzővsporynamikattuk/buta (pańrosum0.0) : The Healthcare Accreditation Institute (Public Organization)<br>Instituti 0-2022-9900 , Imaria 0-2022-9540<br>version 2.01 |                                                                                                    |  |

#### ้หัวข้อ 2.5 ขั้นตอนการต่ออายุสมาชิก และขอปลดล็อคแก้ไขข้อมูล

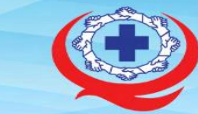

สถาบันรับรองคุณภาพสถานพยาบาล (องค์การมหาชน) The Healthcare Accreditation Institute (Public Organization)

#### ภาคผนวก ง. แนวทางการขอปลดล็อคข้อมูลในระบบ THIP นอกรอบปกติ

ในกรณีที่โรงพยาบาลสมาชิกต้องการขอปลดล็อคเพื่อแก้ไขข้อมูลนอกรอบปกติ (นอกเหนือจาก ระยะเวลา15 วันปกติ) ให้โรงพยาบาลสมาชิกดำเนินการดังนี้

- ส่งหนังสือคำร้องอย่างเป็นทางการ เพื่อขอปลดล็อคแก้ไขข้อมูลนอกรอบปกติในโปรแกรม THIP โดยเรียน ผู้อำนวยการสถาบันรับรองคุณภาพสถานพยาบาล (องค์การมหาชน)
- ระบุรายละเอียดข้อมูลที่ต้องการแก้ไข ประกอบด้วย (1) ชื่อตัวชี้วัด (2) รอบข้อมูลที่ส่งตัวชี้วัด (3) ข้อมูลเดิมที่บันทึก (4) ข้อมูลใหม่ที่ต้องการเปลี่ยนแปลง (5) ระบุเหตุผลที่ต้องการแก้ไข
- สำเนาหนังสือคำร้อง เป็นเอกสารอิเล็กทรอนิกส์มายังอีเมล Thip@ha.or.th

แนวทางการพิจารณาการปลดล็อคนอกรอบปกติ

เกณฑ์การพิจารณาปลดล็อคเพื่อแก้ไขข้อมูลนอกรอบปกติ ของคณะกรรมการ THIP<sup>2</sup> ได้แก่

 เป็นข้อมูลที่มีความคลาดเคลื่อน ในระดับที่ส่งผลกระทบต่อการวิเคราะห์ข้อมูลในภาพรวม เช่น ส่งผลให้การวิเคราะห์ข้อมูล โดยเฉพาะค่า median เปลี่ยนแปลงอย่างมีนัยสำคัญ

โดยจะดำเนินการปลดล็อคนอกรอบปกติตามไตรมาส และแจ้งให้กับโรงพยาบาลสมาชิกได้รับทราบ ทุกครั้งผ่านทาง <u>https://thip.ha.or.th/</u>

สำหรับข้อมูลที่มีการขอปลดล็อคนอกรอบปกติที่พบบ่อย แต่ไม่อยู่ในเกณฑ์การพิจารณาของ คณะกรรมการ THIP ให้สามารถแก้ไขข้อมูลได้ ยกตัวอย่างเช่น (1) การส่งข้อมูลไม่ทันเวลารอบปกติ ให้ถือว่า เป็นข้อมูล missing (2) การบันทึกข้อมูลผิดพลาดโดยไม่มีผลกระทบต่อการวิเคราะห์ข้อมูลในภาพรวม เป็นต้น ทางคณะกรรมการจะแจ้งข้อมูลดังกล่าวให้โรงพยาบาลสมาชิกทราบ เพื่อใช้พิจารณาประกอบการใช้ข้อมูล ต่อไป ทาง https://thip.ha.or.th/

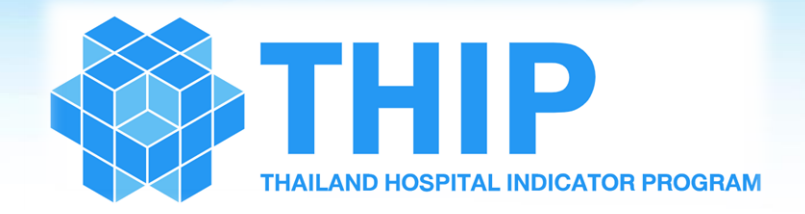

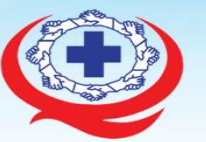

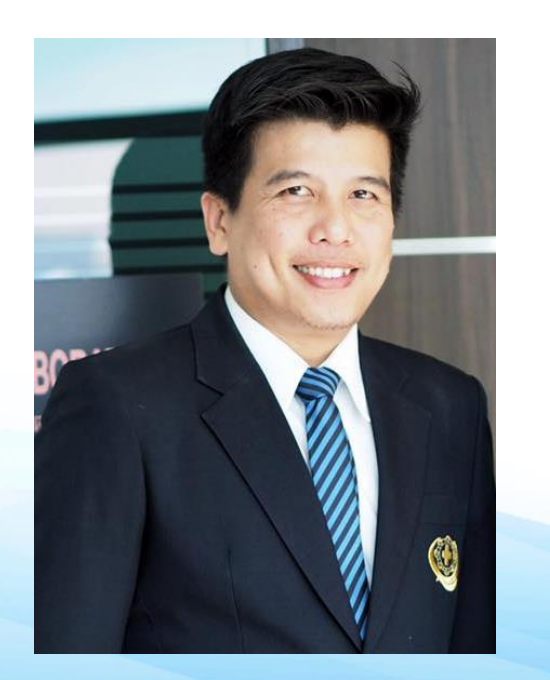

หัวข้อ 2.1 หลักการและแนวทางการเก็บรวบรวมข้อมูล
หัวข้อ 2.2 ขั้นตอนการเข้าใช้งานระบบ และการเปลี่ยนรหัสการเข้าใช้งาน
หัวข้อ 2.3 ขั้นตอนการใช้งานระบบ THIP ในสิทธิผู้กรอกข้อมูล
หัวข้อ 2.4 ขั้นตอนการใช้งานระบบ THIP ในสิทธิผู้ส่งข้อมูล
หัวข้อ 2.5 ขั้นตอนการต่ออายุสมาชิก และขอปลดล็อคแก้ไขข้อมูล
หัวข้อ 2.6 ขั้นตอนการใช้บริการสนับสนุนผู้ใช้งาน (THIP Helpdesk)

### ้หัวข้อ 2.6 ขั้นตอนการใช้บริการสนับสนุนผู้ใช้งาน (THIP Helpdesk)

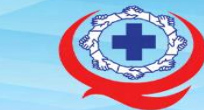

สถาบันรับรองคุณภาพสถานพยาบาล (องค์การมหาชน) The Healthcare Accreditation Institute (Public Organization)

ผู้วิเคราะห์ รายงาน ผู้วิเคราะห์ข้อมูลและดูรายงานเปรียบเทียบ 🕩

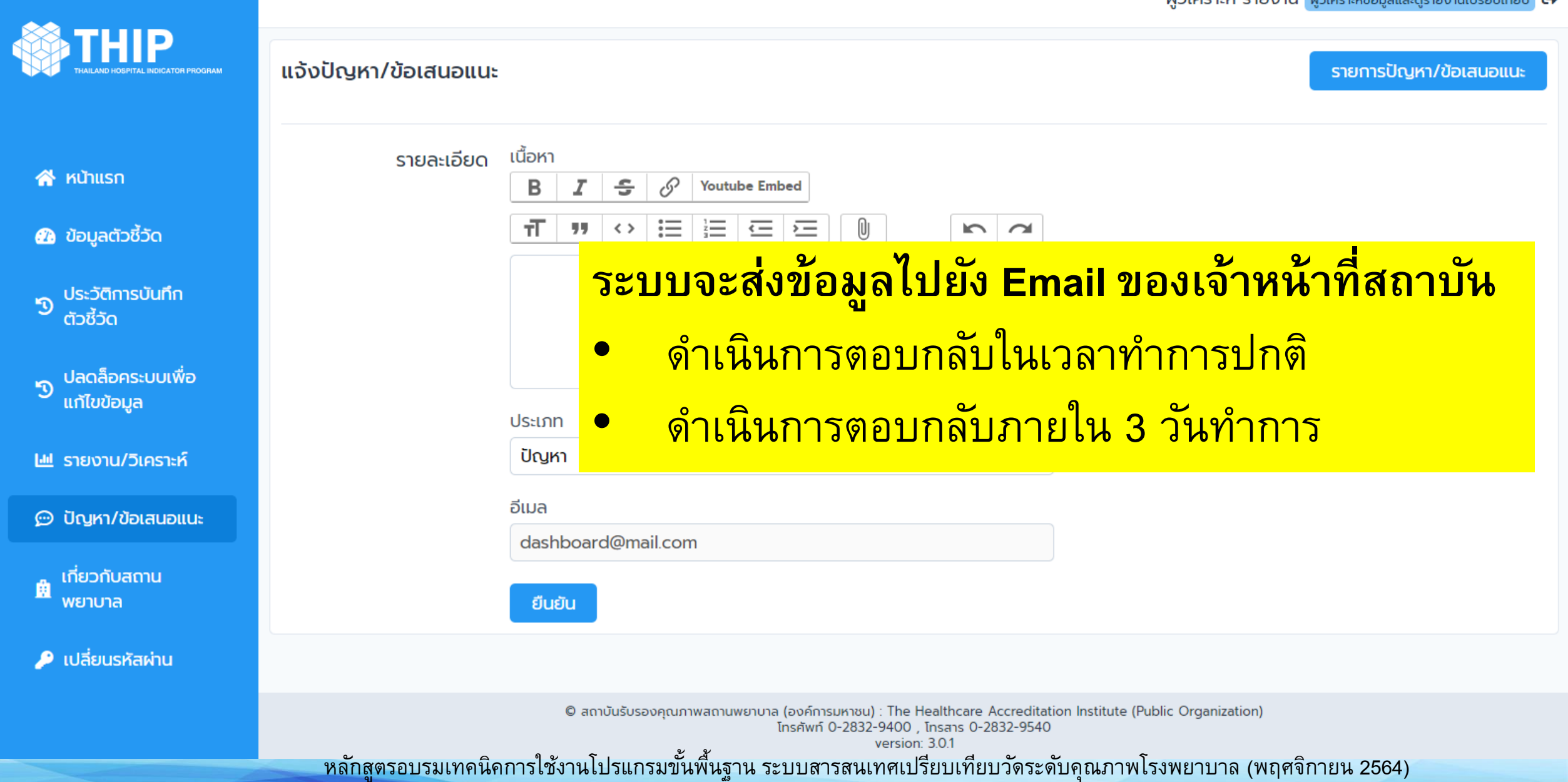

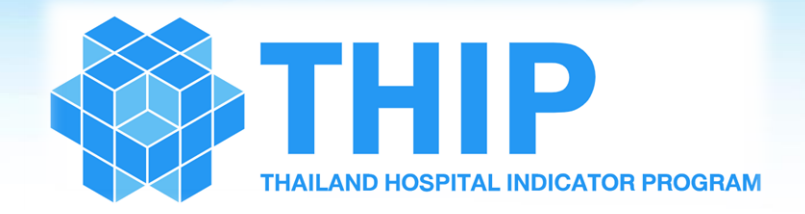

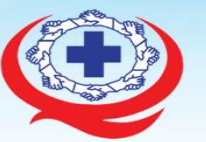

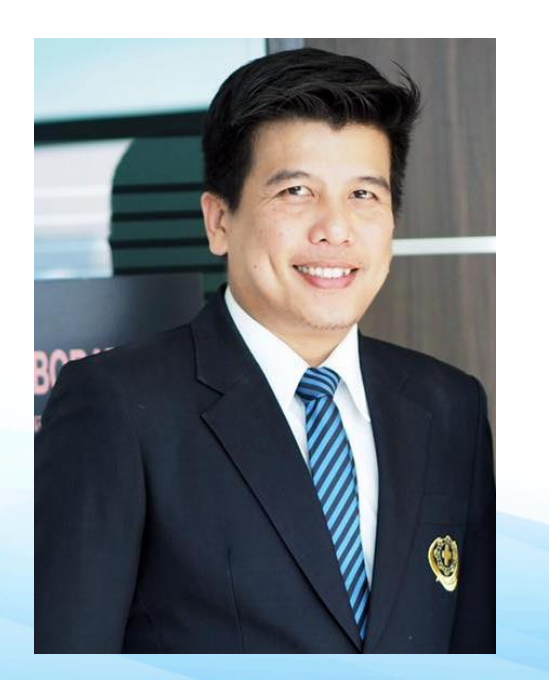

หัวข้อ 2.1 หลักการและแนวทางการเก็บรวบรวมข้อมูล
หัวข้อ 2.2 ขั้นตอนการเข้าใช้งานระบบ และการเปลี่ยนรหัสการเข้าใช้งาน
หัวข้อ 2.3 ขั้นตอนการใช้งานระบบ THIP ในสิทธิผู้กรอกข้อมูล
หัวข้อ 2.4 ขั้นตอนการใช้งานระบบ THIP ในสิทธิผู้ส่งข้อมูล
หัวข้อ 2.5 ขั้นตอนการต่ออายุสมาชิก และขอปลดล็อคแก้ไขข้อมูล
หัวข้อ 2.6 ขั้นตอนการใช้บริการสนับสนุนผู้ใช้งาน (THIP Helpdesk)